# FINLUX

colour television

# 42-FUF-7070

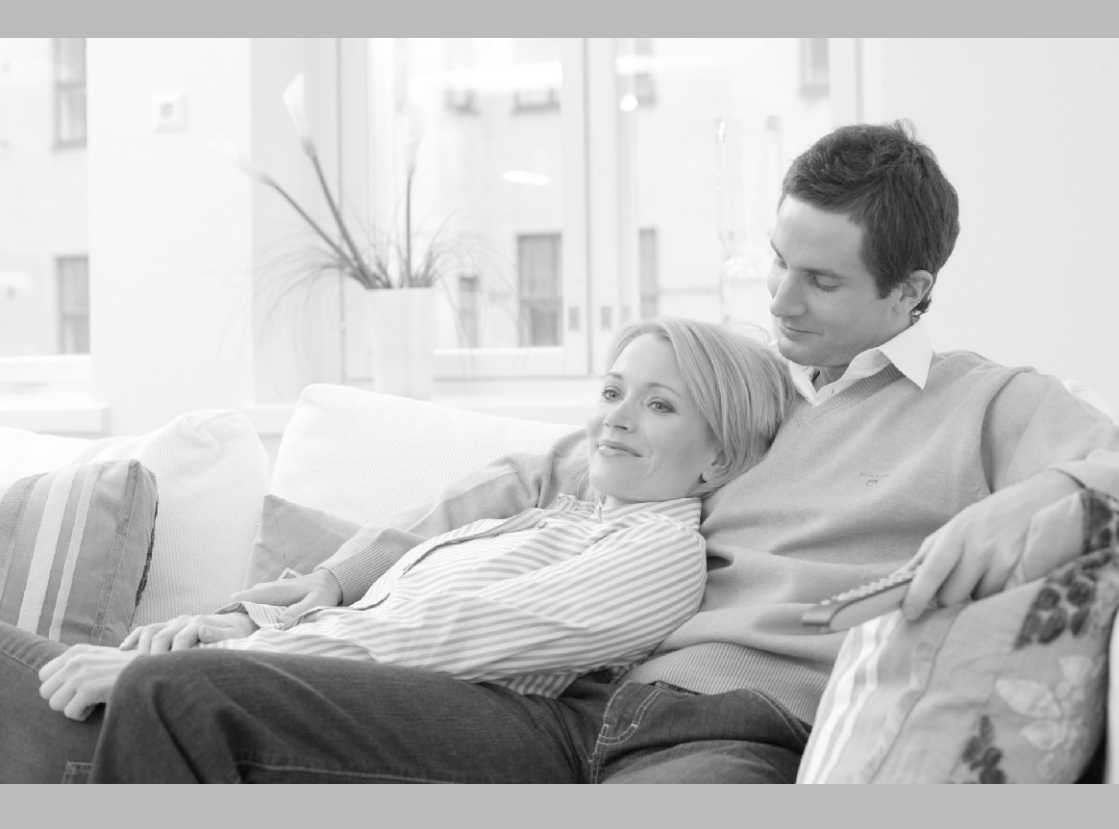

owner's manual

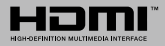

#### Vložení baterií do dálkového ovladače

Opatrně zvedněte kryt, je-li zajištěn šroubem odšroubuite jej. Vložte dvě baterie 1.5 V velikosti AAA. Ujistěte se, že (+) a (-) označení souhlasí (dbejte na správnou polaritu). Nemíchejte staré a nové baterie. Vyměňujte pouze za stejný nebo ekvivalentní typ. Nasaďte kryt zpět a zajistěte jej zajišťovacím šroubkem. Šroubek byl buď namontován v ovladači již z výroby a nebo je přibalen samostatně v plastovém sáčku

#### Připoiení Anténa

1

Připoite kabel od antény nebo přípoiky kabelové televize do konektoru ANT, kabel od satelitu připojujte do konektoru LNB.

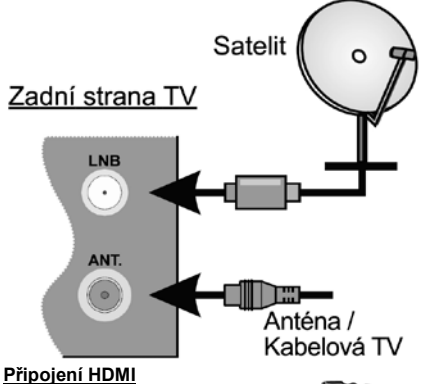

HDMI konektory jsou na zadní straně a boku TV.

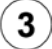

#### Zapnutí televizoru

Televizor z pohotovostního režimu můžete zapnout dálkovým ovladačem. Stiskněte tlačítko Standby, číselné tlačítko nebo tlačítko Program +/na dálkovém ovladači. Nebo tlačítkem na televizoru.

#### Připojení dalších zařízení k televizoru

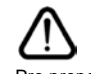

Chcete-li připojit externí zařízení neiprve zkontrolujte, že televizor i připojované zařízení isou vypnuty. Pro propojení zařízení použijte příslušný kabel.

Pro výběr požadovaného vstupu stiskněte tlačítko Source na dálkovém ovladači nebo použiite tlačítko na televizoru. Podle typu televizoru buď postupně stlačuite střed ovládacího tlačítka, dokud se nezobrazí Vstupy. Nebo Stisknutím ovládacího tlačítka zobrazíte nabídku funkcí, následně vyberete Zdroj. Podržte tlačítko po dobu 2 sekundy pro aktivaci této volby a poté procházeite dostupné vstupy stisknutím tlačítka.

#### Připojení k elektrické síti

**DŮLEŽITÉ**: Televizor je určen k použití s napětím 220-240 V AC při 50 Hz. Dříve než přístroj připojíte do sítě, vyčkejte, až po vybalení získá pokojovou teplotu.

Zapoite napájecí kabel do zásuvky napájení ve zdi

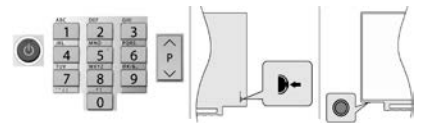

Podle tvpu televizoru stiskněte střed ovládacího tlačítka umístěného na zadní levé straně televizoru nebo na levé spodní části televizoru.

# 4

#### Připojení k internetu

Můžete nastavit televizor tak, aby získal přístup k Internetu prostřednictvím lokální sítě (LAN) pomocí kabelového nebo bezdrátového připojení. Následujete pokyny na obrazovce v Průvodci úvodním nastavením.

Bezdrátové

#### Kabelové

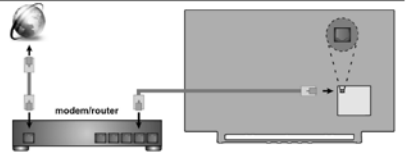

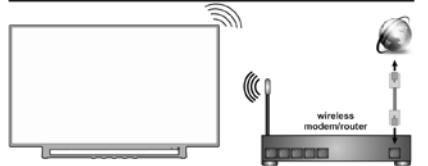

Poznámka : Obrázky jsou určeny pouze pro znázornění.

#### Čeština 1

5 Dálkový ovladač RC45160

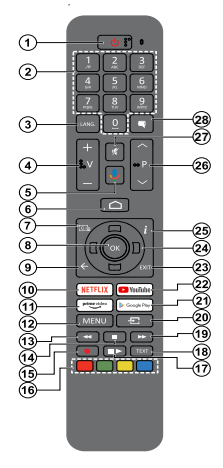

#### Vložení baterií do dálkového ovladače

Nejprve odstraňte šroub, který zajišťuje kryt prostoru pro baterie na zadní straně dálkového ovládání. Opatrně zvedněte kryt. Vložte dvě baterie 1,5 V velikosti **AAA**. Ujistěte se, že (+) a (-) označení souhlasí (dbejte na správnou polaritu). Nemíchejte staré a nové baterie. Vyměňujte pouze za stejný nebo ekvivalentní typ. Nasaďte kryt zpět. Pak znovu zašroubujte kryt.

#### Spárování dálkového ovládání s televizorem

Při prvním zapnutí televizoru se po zahájení úvodního nastavení provede hledání příslušenství. V tuto chvíli je třeba spárovat dálkové ovládání s televizorem.

Stiskněte a podržte tlačítko **Zdroj** na dálkovém ovladači, dokud nezačne blikat kontrolka LED na dálkovém ovladači, poté tlačítko **Zdroj** uvolněte. To značí, že dálkové ovládání je v režimu párování.

Počkejte, dokud televizor nenajde dálkové ovládání. Vyberte název vašeho dálkového ovládání a stiskněte tlačítko **OK**, když se objeví na obrazovce televizoru.

Pokud bude proces párování úspěšný, LED kontrolka na dálkovém ovládání zhasne. Pokud se párování nezdaří, dálkové ovládání přejde po 30 sekundách do režimu spánku.

Chcete-li dálkový ovladač spárovat později, můžete přejít do nabídky **Nastavení**, zvýraznit možnost **Dálkové ovládání a příslušenství** a stisknutím tlačítka **OK** zahájit hledání příslušenství.

- Standby (Pohotovostní režim): Rychlý pohotovostní režim / Pohotovostní režim / Zapnuto
- 2. Číselná tlačítka: Přepne kanál v režimu Live TV, zadá číslo nebo písmeno v textovém poli na obrazovce
- Jazyk: Přepíná mezi režimy zvuku (analogové TV), zobrazuje nebo mění jazyk zvuku (digitální TV, pokud je k dispozici)
- 4. Hlasitost +/-
- 5. Mikrofon: Aktivuje mikrofon na dálkovém ovladači
- 6. Home: Otevře obrazovku Home (Domů)
- 7. Guide (Průvodce): Zobrazí elektronického programového průvodce v režimu Live TV
- OK Potvrzuje výběry, vstupuje do podnabídky, prohlíží seznam kanálů (v režimu Live TV).
- Zpět/Návrat: Vrátí se na předchozí obrazovku nabídky, přejde o krok zpět, zavře otevřená okna, zavře teletext (v režimu Live TV-Teletext)
- 10. Netflix: Spustí aplikaci Netflix
- 11. Prime Video: Spustí aplikaci Amazon Prime Video
- Režim: Zobrazuje Nabídku nastavení Live TV (v režimu Live TV), zobrazuje dostupné možnosti nastavení, například zvuk a obraz
- Rewind (Přetočit): Přesune obraz dozadu v médiích, jako jsou filmy
- 14. Stop (Zastavit): Zastaví přehrávány média
- 15. Nahrávání: Nahrává programy v režimu Live TV
- 16. Barevná tlačítka: Pro funkce barevných tlačítek postupujte podle pokynů na obrazovce
- Pauza: Pozastavuje přehrávány média, spouští nahrávání s časovým posunem v režimu Live TV Play (Přehrát): Spouští přehrávání zvoleného média
- **18. Text**: Otevírá a zavírá teletext (pokud je k dispozici v režimu Live TV)
- Rychlé přetáčení vpřed: Přesune obraz dozadu v médiích, jako jsou filmy
- Source (Zdroj): Zobrazuje všechny dostupné zdroje vysílání a obsahu zavíráDomovskou obrazovku a přepiná na poslední nastavený zdroj, používá se také v procesu párování dálkového ovládání.
- 21. Google Play: Spustí aplikaci Google Play Store
- 22. YouTube: Spustí aplikaci YouTube
- Exit (Opustit): Zavře a ukončí nabídky nastavení Live TV zavře domovskou obrazovku, ukončí jakoukoli spuštěnou aplikaci nebo nabídku nebo banner OSD, přepne na naposledy nastavený zdroj
- 24. Směrová tlačítka: Po stisknutí Pravého nebo Levého tlačítka naviguje v nabídkách, nastavuje možnosti, posouvá zaostření nebo kurzor atd., Nastavuje čas záznamu a zobrazuje podstránky v režimu Live TV-Teletext. Postupujte podle pokynů na obrazovce.
- 25. Info: Zobrazuje informace o obsahu na obrazovce
- Program +/-: Zvyšuje / Snižuje číslo kanálu v režimu Live TV
- 27. Mute (Ztlumit): Úplně vypne zvuk TV
- Titulky: Slouží k zapnutí a vypnutí titulků (pokud jsou k dispozici)

# 6)

#### Průvodce úvodním nastavením, vyhledání programů televizního vysílání Spárování dálkového ovladače s televizorem

Při prvním zapnutí se před zahájením úvodního nastavení provede hledání příslušenství. Podle informací na obrazovce spárujte dálkové ovládání a další bezdrátové příslušenství s televizorem. Pro spárování dálkového ovladače, stiskněte a podržte tlačítko **Source** na přibližně 5-10 sekund a vyčkejte info o spárování. Stisknutím **Exit** ukončíte přidávání příslušenství a spustíte Průvodce úvodním nastavením.

#### Úvodní nastavení

Na uvítací obrazovce, vyberte váš jazyk a stiskněte tlačítko **OK**. Pro nastavení TV a nastavení kanálů postupujte podle pokynů na obrazovce. Průvodce instalací vás provede procesem nastavení, připojení televizoru k internetu, vyhledáním televizních kanálů v režimu příjmu televizního vysílání Live TV.

Veškerá nastavení můžete kdykoli zrušit a znovu se vrátit k nabídce Počátečního nastavení pomocí možnosti **Obnovit** v nabídce **Nastavení> Předvolby zařízení**. Do nabídky **Nastavení** se dostanete z **Domovské obrazovky**, kterou vyvoláte stisknutím tlačítka Home na ovladači a nebo pokud jste v režimu Live TV tak z nabídky **Možnosti TV**, kterou vyvoláte stisknutím tlačítka Menu.

#### Vyhledání programů televizního vysílání

Po nastavení připojení k internetu a konfiguraci vašeho účtu vám průvodce instalací nabídne možnost vyhledání programů televizního vysílání. Nejprve zvolíte typ tuneru.

#### Satelit

Pokud vyberete možnost Satelit, televizor vyhledá programy digitálního satelitního vysílání.

Vyberte typ Satelitu – Preferovaný nebo Obecný. Chcete-lí instalaci Skylink (M7) volte Preferovaný a v další volbě Skylink.

Vyhledávání LNB – po volbě Vyhledat televizor zjistí možnosti připojené satelitní antény tj. jaké jsou v anténě připojené LNB a jaké satelitní družice přijímají. Výsledek vyhledávání se zobrazí v tabulce.

**Pro instalaci Skylink doporučujeme tuto možnost spĺše přeskočit** tím pádem se zobrazí základní tovární nastavení LNB takto : Družice ASTRA 1 (19.2°) = DiSEqC A , ASTRA 3 (23.5°) = DiSEqC B.

Na každé družici zkontrolujte, kvalitu a úroveň signálu, na názvu družice stiskněte tlačítko OK a ve výpisu vlastností jeďte šipku dolů až na řádky Kvalita signálu a Úroveň signálu.

Zpět se vrátíte stisknutím tlačítka Back. Zkontrolujte obě družice.

Pokud na jedné nebo obou družicích není dostatečná úroveň a kvalita signálu, zjistěte u správce či instalační firmy správnou konfiguraci LNB a DiSEqC zapojení a tyto hodnoty pak nastavte v tabulce parametrů družic, dokud nemáte úroveň a kvalitu v pořádku nemá smysl pokračovat dále ve vyhledávání. **Je-li signál na obou družicích v pořádku** stiskněte tlačítko **ŠIPKA VPRAVO** a na obrazobvce Automatické vyhledání kanálů zvolte **Vyhledat** a v další volbě opět tlačítkem **ŠIPKA VPRAVO** spustite vyhledávání. Průběh vyhledávání a informace o dokončení se zobrazují na obrazovce.

#### Anténa

Pokud vyberete možnost **Anténa**, televizor vyhledá pozemní digitální (DVB T-2) a analogové vysílání. Na další obrazovce zvýrazněte možnost **Scan** (Skenovat) a stisknutím tlačítka **OK** spusťte vyhledávání nebo vybráním možnosti **Skip Scan** (Přeskočit skenování) pokračujte bez provedení vyhledávání.

#### Kabel

Pokud je vybrána možnost **Kabelová TV**, televizor vyhledá digitální kabelové a analogové vysílání. Po nastavení všech parametrů vyberte **Scan** (Skenovat) a stisknutím tlačítka **OK** spusťte vyhledávání nebo vybráním možnosti **Skip Scan** (Přeskočit skenování) pokračujte bez provedení vyhledávání.

#### Seznamy kanálů, přepínání mezi režimy satelitní, pozemní a kabelové tv

Televizor řadí uložené stanice tv a rozhlasového vysílání v seznamu kanálů. Seznamy jsou pro každý Režim instalace samostatné. Stisknutím tlačítka OK v režimu Live TV otevřete Seznam kanálů. Kanály, které jsou uvedeny v seznamu, můžete procházet pomocí Směrových tlačítek (nahoru / dolů) dálkového ovladače, chcete-li na zvýrazněný kanál přepnout stiskněte tlačítko OK.

Stisknutím červeného / zeleného tlačítka můžete krokovat v seznamu po stránkách nahoru / dolů. Stisknutím žlutého tlačítka zobrazíte další možnosti jako jsou Vybrat typ, Seřadit a Najít. Chcete-li filtrovat kanály, zvýrazněte možnost Vybrat typ a stiskněte tlačítko OK. Pro filtrování seznamu je několik možností, volba Vysílání zobrazí všechny nainstalované kanály v rámci aktuálního režimu.

#### Čeština 3

Úpravy seznamu kanálů můžete provést po volbě Nastavení > Kanál > Kanály, kde jsou k dispozici aktualizace kanálů a také možnosti Přeskočení, Řazení, Posunutí, Úprava kanálu a Vymazání seznamu.

Možnosti úprav mohou být omezené v závislosti na počátečním nastavení, volbě operátora u satelitu a v závislosti na aktivaci LCN. Nastavení LCN můžete vypnout v nabídce Nastavení > Kanál, protože brání úpravám kanálů. Tato možnost může být ve výchozím nastavení nastavena na On (Zapnuto), v závislosti na zemi vybrané během počátečního nastavení.

#### Přepínání mezi režimy satelitní, pozemní a nebo kabelové televize.

Po volbě **Nastavení > Kanál > Režim instalace kanálu** zvýrazněte požadovaný režim Anténa / Satelit / Kabel, potvrďte jej tlačítkem OK a poté tlačítkem EXIT opusťte menu, zobrazí se naposledy sledovaný kanál v právě zvoleném režimu.

#### Správa seznamů oblíbených kanálů

Můžete vytvořit čtyři různé seznamy Vašich oblíbených kanálů. Tyto seznamy obsahují pouze kanály, které jste určili vy. Stisknutím tlačítka **OK** zobrazte seznam kanálů. Poté stisknutím **modrého** tlačítka přejděte na seznam oblíbených. Vyberte požadovaný seznam a stiskněte tlačítko **OK**. Zvýrazněte kanál v seznamu a spusťte sledování stisknutím tlačítka **OK**.

#### Tvorba seznamu oblíbených

Chcete-li přidat aktuálně sledovaný kanál do seznamu oblíbených, stiskněte tlačítko OK a zobrazte seznam kanálů. Poté stisknutím **modrého** tlačítka přejděte na seznam oblíbených a stiskněte tlačítko Menu na dálkovém ovladači. Poté přejděte do nabídky Kanály, zvýrazněte možnost **Přidat do mých** oblíbených položek a stiskněte OK. Kanál bude přidán do vybraného seznamu oblíbených. Chcete-li tento kanál ze seznamu odebrat, otevřete seznam oblíbených kanálů, zvýrazněte kanál a stiskněte modré tlačítko. Tímto způsobem můžete přidat nebo odebrat pouze právě sledovaný kanál.

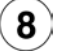

#### Sledování satelitního, pozemního nebo kabelového vysílání (režim LIVE TV)

Stisknutím tlačítka Home Sobrazíte Domovskou obrazovku s nabídkou aplikací a služeb. Pro sledování programů satelitního, pozemního nebo kabelového vysílání najeďte na okno aplikace Live TV a stiskněte OK. Do režimu Live TV se můžete přepnout také výběrem možnosti Kanály v nabídce Vstupy na horní liště Domovské obrazovky nebo stisknutím tlačítek EPG nebo Source.

Mezi programy můžete přepínat pomocí tlačítek **Program +/-** nebo pomocí **Směrových tlačítek** (šipka nahoru/dolů) a nebo přímou volbou **Numerickými tlačítky** na dálkovém ovladači.

#### Programový průvodce

Prostřednictvím EPG (Elektronický programový průvodce) můžete procházet plán událostí nainstalovaných kanálů. Závisí na vysílání, zda je funkce podporována nebo ne. Chcete-li na Domovské obrazovce a nebo v režimu Live TV spustit EPG, stiskněte na dálkovém ovladači tlačítko **EPG**.

Pomocí Směrových tlačítek můžete procházet průvodcem. Tlačítky nahoru / dolů nebo Program +/můžete přepínat na předchozí / následující kanál v seznamu, pravým a levým směrovým tlačítkem vyberete požadovanou událost aktuálně zvýrazněného kanálu. Na obrazovce se zobrazí celý název, čas a datum začátku a konce, žánr a stručné informace o události, pokud jsou k dispozici.

**Modrým** tlačítkem můžete filtrovat události. Žluté zobrazí podrobné informace. Události předchozího a následujícího dne zobrazí červené a zelené tlačítko. Postupujte podle informací na obrazovce.

Průvodce nelze zobrazit, pokud je zdroj vstupního signálu TV zablokován v nabídce Nastavení > Kanál > Rodičovská kontrola > Blokování vstupů v režimu Live TV nebo na Domovské obrazovce a nebo pokud není v režimu Live TV naladěn žádný kanál.

#### Přehrávač multimédií

Na Domovské obrazovce přejděte do řádku Aplikace, vyberte položku Multi Media Player (MMP) a spusťte stisknutím tlačítka OK.

Na hlavní obrazovce přehrávače médií vyberte typ média. **Modrým** tlačítkem můžete přepínat mezi typy zobrazení jako **Zobrazení seznamu** a **Mřížkové zobrazení**. Pokud je nastaveno Zobrazení seznamu, tak při procházení videí se v okně na levé straně obrazovky zobrazí náhled zvýrazněného videa.

#### Z připojeného USB

Můžete prohlížet fotografie, textové dokumenty, přehrávat hudbu a video soubory nainstalované na připojeném USB zařízení. Zapojte USB paměťové zařízení do jednoho z USB vstupů televizoru. Na hlavní obrazovce přehrávače médií vyberte požadovaný typ média. Na další obrazovce zvýrazněte

název souboru v seznamu dostupných souborů médií a stiskněte tlačítko **OK**. Postupujte podle pokynů na obrazovce a získejte další informace o dalších dostupných funkcích tlačítek dálkového ovladače. **DŮLEŽITÉ!** Před připojením k televizoru zálohujte soubory na USB paměťových zařízeních. Výrobce nezodpovídá za poškození nebo ztrátu dat. Je možné, že některá USB zařízení (např. MP3 přehrávače) nebo USB HDD/FLASH nebudou s touto TV kompatibilní. TV podporuje FAT32 a NTES formát disku.

**Poznámka:** Počkejte chvilku před každým připojením a odpojením, protože přehrávač může ještě číst soubory. Nedodržení tohoto pokynu může způsobit fyzické poškození USB přehrávače a USB zařízení. Během přehrávání souboru USB paměť nevytahujte.

#### Z mobilního zařízení přes DMR

Ujistěte se, že vaše mobilní zařízení je připojeno ke stejné síti jako televizor. Spusťe aplikaci **Multi Media Player**. Na hlavní obrazovce přehrávače médií vyberte typ média. Na další obrazovce **modrým** tlačítkem přepněte rozvržení na **Zobrazení seznamu**. Poté stiskněte tlačítko **Back** (Zpět). Mezi možnostmi typů médií se zobrazí možnost **DMR** (Digital Media Renderer). Zvýrazněte možnost **DMR** a stiskněte **OK**. Televizor je připraven přijímat mediální soubor odeslaný z vašeho mobilního zařízení. Na mobilním zařízení otevřete soubor, který chcete sdílet, a klepněte na ikonu sdílení nebo na související možnost z nabídky mobilního zařízení. Zobrazí se dostupná zařízení. Ze seznamu vyberte TV. Název zařízení televizoru je uveden v nabídce Nastavení > Nastavení zařízení > O aplikaci. Pokud je připojení úspěšně navázáno, vybraný soubor média se přehraje / zobrazí na vašem televizoru.

#### Nahrávání na USB

Pro nahrávání programu připojte USB disk zatímco je TV vypnutá. Chcete-li nahrávat HD programy, jako jsou filmy, doporučuje se používat USB pevné disky (HDD). Pokud si přejete, můžete nahrávky ukládat/ kopírovat do počítače. Soubory však nebude možno na počítači přehrávat. Nahrávky lze přehrávat pouze pomocí vaší TV. Nahrávání z rádia není podporováno. Není-li rychlost připojeného USB zařízení dostatečná, nahrávání se nemusí podařit a funkce časového posunu nemusí být dostupná. Během nahrávání nevytahujte USB/HDD, může to poškodit připojený disk. Některé streamové bloky se nemusí nahrát kvůli problémům se signálem, z tohoto důvodu může video někdy během přehrávání zmrznout.

#### Okamžité nahrávání

Pro okamžité nahrávání sledovaného programu stiskněte tlačítko **Nahrávání**. Pro zrušení okamžitého stiskněte tlačítko **Stop**. Během režimu nahrávání nelze přepnout na jiný kanál.

#### Nahrávání z časovače

Pomocí nabídky **Seznam plánů** můžete přidat připomenutí nebo nahrát časovače. **Seznam plánů** je přístupný z nabídky **Nahrát** v režimu Live TV. Zvýrazněte možnost **Seznam plánů** a stiskněte **OK**. Zobrazí se dříve nastavené časovače, pokud jsou k dispozici. Když je na obrazovce zobrazena nabídka **Seznam plánů**, stisknutím tlačítka **Nahrávání** přidáte další událost.

Událost do Seznamu plánů můžete také přidat přímým zadáním z EPG. Vyvoláte EPG, najedete na událost, kterou chcete nahrávat a stisknete tlačítko Nahrávání, zobrazí se tabulka zadání události do Seznamu plánů pro potvrzení či úpravu parametrů události.

#### Sledování nahrávek

Vyberte nabídku **Seznam nahrávek** z nabídky **Nahrát** v režimu Live TV a stiskněte tlačítko **OK**. Ze seznamu vyberte nahranou položku (byla-li dříve nahrána). Stisknutím tlačítka **OK** spusťte sledování. Stisknutím tlačítka **Stop** nebo (Zpět / Návrat) zastavte přehrávání.

**Upozornění :** Při **použití nového paměťového USB** se doporučuje nejprve jej naformátovat pomocí možnosti **Naformátovat** v nabídce **Nahrát > Informace o zařízení** v režimu Live TV. Formátování vymaže všechna data na USB zařízení, a jeho souborový systém bude převeden na FAT32. Ve většině případů budou provozní chyby po formátování odstraněny, ale ztratíte všechna data.

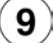

#### Nastavení znakové sady klávesnice

Pokud při vyhledávání klávesnice na obrazovce zobrazuje nesprávnou znakovou sadu změníte ji takto :

Stisknutím tlačítka Home 2 zobrazte Domovskou obrazovku vyberte Nastavení > Předvolby zařízení > Klávesnice > Nastavení aplikace Gboard > Jazyky

V nabídce Jazyky je potřeba:

Vypnout funkci "Použít systémové jazyky" – Zapnout Alphabet – Vypnout nesprávnou sadu. Poté tlačítkem EXIT vystupte z menu .

#### Zahrnuté příslušenství

- Dálkové Ovládání
- · Baterie: 2 x AAA
- Příručka pro rychlý start
- Produktový list

#### Přehled funkcí

#### Multi Media Player

Procházejte multimediální obsah uložený na USB zařízeních připojených k televizoru nebo na mobilních zařízeních připojených ke stejné síti jako televizor pomocí aplikace MMP

#### Rozhraní digitálního přijímače

Dekódujte šifrované digitální televizní kanály pomocí modulu Conditional Access Module (CAM) a karty, kterou poskytuje poskytovatel služeb digitální televize

#### Nahrávání pomocí USB(\*\*)

Nahrajte své oblíbené televizní programy

#### Elektronický programový průvodce

Zobrazí plánované digitální televizní programy

#### [CEC]

Ovládá připojené HDMI-CEC kompatibilní audio/video zařízení pomocí dálkového ovládání televizoru

#### HbbTV

Přístup k HbbTV službám (služby jsou závislé od vysílání)

#### Aplikace

Zajištění přístupu k aplikacím nainstalovaným v televizoru a přidání dalších z tržiště.

#### **Google Cast**

Díky vestavěné technologii Google Cast můžete přenášet obsah z mobilního zařízení přímo do televizoru.

#### Hlasové vyhledávání (\*\*)

Hlasové vyhledávání můžete začít pomocí vestavěného mikrofonu dálkového ovladače

**Bluetooth**®(\*\*) Připojte bezdrátovým způsobem k televizoru audio zařízení nebo dálkové ovladače.

(\*\*) Jen v případě limitovaných modelů

# Vysoký dynamický rozsah (HDR) / Hybridní log-gama (HLG)

Pomocí této funkce televizor dokáže reprodukovat větší dvnamický rozsah světelnosti zachycením a následnou kombinací několika různých expozic. HDR/HLG slibuje lenší kvalitu obrazu díkv iasněiším. realističtěiším zvýrazněným. mnohem realističtější barvy a další vylepšení. To přináší pohled o dosažení kterého se výrobci filmu snažili, umožňující skrvté oblasti tmavých stínů a slunečního světla s plnou jasností, barev a detailů. Obsahv HDR/HLG isou podporovánv prostřednictvím nativních a portálových aplikací, HDMI, vstupů USB a přes vvsílání DVB-S. Pokud chcete sledovat obsah HDR/HLG, pokud ie obsah HDR/HLG přijímán prostřednictvím HDMI vstupu, nastavte související HDMI vstup iako EDID 2.0 nebo Auto EDID z možnosti HDMI EDID Version v nabídce Nastavení> Nastavení zařízení> Vstupy. V tomto případě by zdroiové zařízení mělo být také kompatibilní s alespoň HDMI 2.0.

#### Dolby Vision

Dolby Vision™ přináší pozoruhodný vizuální zážitek, úžasný jas, výjimečný kontrast a živé barvy, které vaší zábavě vdechnou život. Tuto skvělou kvalitu obrazu dosahuje vvužíváním HDR technologie a technologie širokoúhlého barevného zobrazování. Zvýšením iasu původního signálu a použitím vyššího rozsahu dynamiky barev a kontrastu poskytuje Dolby Vision úžasné množství detailů, které jiné ostatních technologie postprocessingu televizorů nedokáží vytvořit. Dolby Vision je podporován prostřednictvím nativních а portálových aplikací. HDMI a USB vstupů. Pokud chcete sledovat obsah Dolby Vision, pokud je obsah Dolby Vision přijímán prostřednictvím HDMI vstupu. nastavte souviseiící HDMI vstup jako EDID 2.0 nebo Auto EDID z možnosti HDMI EDID Version v nabídce Nastavení> Nastavení zařízení> Vstupy. V tomto případě by zdrojové zařízení mělo být také kompatibilní s alespoň HDMI 2.0. Pokud existuje obsah Dolby Vision, budou v menu Settings > Device Preferences > Picture > Picture Mode k dispozici dva předdefinované režimy obrazu:

Dolby Vision Bright a Dolby Vision Dark. Oba umožňují, aby si uživatelé vychutnali obsah tak, jak původně tvůrce zamýšlel s různými okolními světelnými podmínkami. Při sledování obsahu Dolby Vision prostřednictvím aplikace internetového vysílání nebudete mít přístup do nabídky Obraz a k nastavení Režim obrazu.

#### Bezpečnostní informace

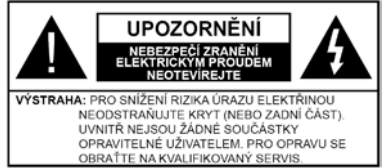

Za extrémního počasí (bouře, blesky) a dlouhé období nečinnosti (odjezdu na dovolenou) odpoite televizor od elektrické sítě.

Síťová zástrčka slouží k odpoiení TV ze sítě, a proto musí zůstat snadno přístupná.

Pokud televizor není odpojen od elektrické sítě, zařízení stále odebírá energii pro všechny situace, i když je televizor v pohotovostním režimu nebo je vypnutý.

Poznámka: Pro obsluhu příslušných funkcí následuite pokvnv na obrazovce.

DŮLEŽITÉ: Před zahájením instalace a používání si prosím pečlivě přečtěte návod k použití.

UPOZORNĚNÍ:

Tento přístroj je určen pro použití osobami (včetně dětí), kteří jsou schopni/zkušení provozování takového zařízení bez dozoru, pokud nejsou pod dohledem nebo jim nebyly poskytnuty instrukce týkající se použití přístroje osobou zodpovědnou za jejich bezpečnost.

 Používeite tento televizor v nadmořské výšce menší než 2000 metrů nad mořem, v suchých místech a v oblastech s mírným nebo tropickým podnebím.

Televizor je určen pro domácí a podobné všeobecné použití, ale může být používán i na veřeiných místech.

Pro zajištění ventilace, kolem televizoru nechte alespoň 5 cm volného prostoru.

Nezabraňujte větrání zakrytím nebo blokováním větracích otvorů předměty, jako jsou noviny, ubrusy, závěsy atd.

Síťový kabel by měl být snadno přístupný. Nepokládejte na síťový kabel nábytek, TV nebo jiné věci. Poškozený síťový kabel může způsobit požár, nebo elektrický šok. Kabel odpojujte vytažením za zástrčku, nikoli zatažením za kabel. Nikdy nesahejte na síťový kabel mokrýma rukama, může to způsobit zkrat nebo elektrický šok. Nikdy kabel neuzluite nebo nevažte s jinými kabely. Pokud je kabel poškozený, musí být vyměněn. Toto musí být provedeno kvalifikovanou osobou.

Nevystavujte televizor kapajícím nebo stříkajícím tekutinám a na nebo pod TV nepokládejte nádoby naplněné tekutinou, jako isou například vázv. sklenice atd. (např. na policích nad zařízením).

 Nevvstavuite televizor přímému slunečnímu záření nebo neumisťuite zdroie otevřeného ohně, jako jsou zapálené svíčky na vrch nebo do blízkosti televizoru.

• Nepokládeite žádné zdroie tepla elektrické ohřívače, radiátory, atd. do blízkosti televizoru,

Nestavte televizor na podlahu a šikmé plochy.

 Abyste předešli nebezpečí udušení, igelitové sáčky držte mimo dosah kojenců, dětí a domácích zvířat.

Opatrně připoite podstavec k televizoru. Pokud je stojan opatřen šrouby, pevně utáhněte šrouby, aby se zabránilo naklánění televizoru, Šrouby příliš nepřetahujte a řádně namontujte i stojanové gumy.

Nevhazujte baterie do ohně nebo mezi nebezpečné nebo hořlavé materiály.

#### UPOZORNĚNÍ:

Baterie se nesmí vystavovat nadměrné • teplotě, jako např. slunci, ohni a podobně.

 Nadměrná hladina zvuku ze sluchátek může způsobit ztrátu sluchu.

#### PŘEDEVŠÍM – NIKDY nenechávejte nikoho, především děti, tlačit nebo udeřit na obrazovku, vsunovat něco do děr, konektorů nebo dalších otvorů na televizoru

| <b>A</b> Výstraha                        | Nebezpečí vážného poranění<br>či smrti |
|------------------------------------------|----------------------------------------|
| Nebezpečí zranění<br>elektrickým proudem | Nebezpečí poranění vysokým<br>napětím  |
| 🛆 Údržba                                 | Důležitá součást údržby                |

#### Označení na produktu

Následující symboly isou použity na produktu iako indikátory omezení a bezpečnostní opatření a bezpečnostní pokyny. Každé vysvětlení je platné pouze pro vztahující se místo označení na produktu. Dbejte na tyto informace z bezpečnostních důvodů.

Produkt ochranné třídv II: Tento spotřebič je navržen tak. že nevvžaduje bezpečnostní elektrické uzemnění.

Nebezpečný terminál pod proudem: Označený(é) terminál(y) je/jsou za normálních provozních podmínek pod proudem životu nebezpečné.

Pozor, viz Návod k obsluze: V označeném

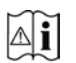

prostoru se nachází mincové nebo knoflíkové baterie vyměnitelné uživatelem.

Laserový produkt třídy 1: Tento produkt obsahuje laserový zdroj Třídy 1, který je bezpečný za rozumně předvídatelných podmínek provozu.

#### VAROVÁNÍ

Dejte pozor, ať baterie nespolknete, hrozí nebezpečí chemického popálení. Tento výrobek nebo jeho příslušenství dodávané s výrobkem může obsahovat knoflíkovou / mincovou baterii. Dojde-li k požití baterie, může to způsobit vážné vnitřní popáleniny během 2 hodin a může to vést ke smrti.

Udržujte nové a použité baterie mimo dosah dětí. Pokud část s baterií není možné bezpečně uzavřít, přestaňte výrobek používat a odložte ho mimo dosah dětí. Pokud si myslíte, že baterie byly spolknuty nebo vloženy do jakékoliv části těla, okamžitě vyhledejte lékařskou pomoc.

#### \_\_\_\_\_

TV může spadnout a způsobit vážné zranění nebo smrt. Velkému množství zranění, hlavně dětí, je možné se vyhnout jednoduchými opatřeními:

 VŽDY používejte skříňky, podstavce a způsoby montáže doporučené výrobcem tv.

 VŽDÝ používejte nábytek, který poskytuje bezpečnou oporu pro televizor.

 VŽDY se ujistěte, aby televizor nepřesahoval přes hrany podpůrného nábytku.

• VŽDY učte děti o nebezpečí vylézt na nábytek na televizor nebo na jeho ovládací prvky.

 VŽDY nasměrujte vedení a kabely připojené k televizoru, abyste o ně nemohli zakopnout, protáhnout je nebo zachytit.

• NIKDY nestavte televizor na nestabilní místa.

 NIKDY neumísťujte televizor na vysoký nábytek (například skříně a knihovny) bez ukotvení nábytku i televizoru k vhodné podpoře.

 NIKDY neumisťujte televizor na tkaniny nebo jiné materiály, které mohou být umístěny mezi televizorem a podpůrným nábytkem.

 NIKDY neumisťujte předměty, které by mohly děti lákat, jako jsou hračky a dálkové ovladače, na horní část televizoru nebo nábytek, na který je televizor umístěn.

 Zařízení je vhodné pouze k montáži ve výškách do 2 m.

Při přemístění vašeho současného televizoru byste měli stejně použít výše uvedená opatření.

\_\_\_\_\_

Přístroj připojený k ochrannému uzemnění instalace budovy prostřednictvím připojení do ELEKTRICKÉ sítě nebo k jinému přístroji s připojením k ochrannému uzemnění a k televiznímu distribučnímu systému pomocí koaxiálního kabelu může za určitých okolností představovat riziko požáru. Napojení na systém televizních rozvodů musí být proto provedeno prostřednictvím zařízení, kterých elektrická izolace spadá do určitého frekvenčního pásma (galvanicky izolátor). Používání těchto speciálních funkcí ke změně velikosti zobrazovaného obrazu (např. změna poměru výška/šířka) pro účely veřejné produkce nebo komerčního zisku může narušovat autorská práva.Zobrazovací LCD panely jsou vyráběny extrémně přesnou technologií, ovšem někdy se může stát. že na některých místech obrazovky bude chybět část obrazu nebo se budou vyskytovat světlá body. Toto není závada. Přístroi by měl být napájený pouze ze zásuvky se střídavým proudem 220-240 V. 50 Hz. Uiistěte se, že televizor nestoií na elektrickém vedení. Nikdy neodstraňujte zástrčku na kabelu u zařízení, obsahuje speciální filtr radiového rušení, jehož odebrání by mohlo mít vliv na výkon zařízení. Toto lze výměnit pouze správně ohodnoceným a

potvrzeným typem. POKUD MÁTE POCHYBNOSTI, PORAĎTE SE S KVALIFIKOVANÝM ELEKTRIKÁŘEM.

#### UPOZORNĚNÍ PŘI MONTÁŽI NA ZEĎ

• Před montáží televizoru na zeď si přečtěte pokyny.

 Sada pro montáž na stěnu je volitelná. Pokud není součástí dodávky televizoru, můžete ji získat od místního prodejce.

Neinstalujte televizor na strop nebo na šikmou stěnu.

 Použijte pouze v sadě přiložené šrouby pro montáž na stěnu a další příslušenství.

 Pevně utáhněte šrouby na montáž na stěnu, abyste zabránili pádu televizoru. Šrouby nepřetahujte.

Obrázky a ilustrace v tomto návodu mají pouze informativní charakter a mohou se lišit od skutečného vzhledu výrobku. Design a technické parametry produktu mohou být změněny bez předchozího upozornění.

#### Licence

HDMI, HDMI High-Definition Multimedia Interface a HDMI logo jsou registrovanými obchodními známkami HDMI Licensing LLC ve Spojených státech a jiných zemích.

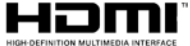

Dolby, Dolby Vision, Doly Audio, a symbol dvojitého D jsou ochranné známky společnosti Dolby Laboratories Licensing Corporation. Vyrobeno v licenci Dolby Laboratories. Důvěrné nepublikované práce. Copyright © 1992-2020 Dolby Laboratories. Všechna práva vyhrazena.

#### ■■ Dolby Vision

# **Dolby** Audio

Google Android, Android TV, Chromecast, Google Play a YouTube jsou ochranné známky společnosti Google LLC.

Pro patenty DTS, viz http://patents.dts.com. Vyrobeno v licenci společnosti DTS Licensing Limited. DTS, Symbol, DTS a Symbol dohromady, DTS-HD a logo DTS-HD jsou registrované ochranné známky nebo ochranné známky společnosti DTS, Inc. v USA a/nebo v jiných zemích. © DTS, Inc. Všechna práva vyhrazena.

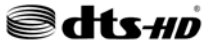

Značka Bluetooth® a loga jsou registrované ochranné známky vlastněné společností Bluetooth SIG, Inc. a na jakékoli použití těchto značek společností Vestel Elektronik Sanaji ve Ticaret A.S. se vztahuje licence. Ostatní ochranné známky a obchodní názvy jsou majetkem příslušných vlastníků.

DVB je registrovaná ochranná známka DVB Project.

[1] Směrnice EIA/CEA-861-D se týká přenosu nekomprimovaného digitálního videa s Highbandwidth digitální ochranu obsahu, který je standardizován pro příjem high-definition video signálů. Protože to je rozvíjející se technologie, je možné, že některá zařízení nemusí správně s televizorem fungovat.

Tento produkt obsahuje technologie podléhající právům duševního vlastnictví společnosti Microsoft. Použití nebo distribuce této technologie mimo tento produkt je bez příslušné licence(í) od společnosti Microsoft zakázána.

Vlastníci obsahu používají technologii přístupu k obsahu Microsoft PlayReady™ k ochraně svého duševního vlastnictví, včetně obsahu chráněného autorskými právy. Toto zařízení používá technologii

PlavReadv pro přístup PlavReadvk chráněnému obsahu a/nebo k WMDRMchráněnému obsahu. V případě, že přístroi přestane správně prosazovat omezení týkající se používání obsahu, vlastníci obsahu mohou vyžadovat po společnosti Microsoft odvolání schopnosti zařízení na spotřebu PlayReadychráněného obsahu. Odvolání by nemělo mít vliv na nechráněný obsah ani obsah chráněný jinými technologiemi. Vlastníci obsahu mohou vyžadovat aktualizaci PlavReadv pro přístup k jejich obsahu. Pokud aktualizaci odmítnete, nebudete moci přistupovat k obsahu, který vvžaduje aktualizaci.Logo "CI Plus" je ochranná známka společnosti CI Plus LLP. Tento produkt je chráněn určitými právy duševního vlastnictví společnosti Microsoft Corporation, Použití nebo distribuce takové technologie mimo tento produkt je bez licence od společnosti Microsoft nebo od autorizované dceřiné společnosti Microsoft zakázáno.

Vlastnosti bezdrátového LAN vysílače

| Rozsah frekvence                | Maximální<br>výkon výstupu |
|---------------------------------|----------------------------|
| 2400 - 2483,5 MHz (CH1-CH13)    | < 100 mW                   |
| 5150 - 5250 MHz (CH36 - CH48)   | < 200 mW                   |
| 5250 - 5350 MHz (CH52 - CH64)   | < 200 mW                   |
| 5470 - 5725 MHz (CH100 - CH140) | < 200 mW                   |

Omezení v závislosti na zemi

| Krajina           | Omezení                                                                                    |
|-------------------|--------------------------------------------------------------------------------------------|
| Bulharsko         | Je požadované všeobecné povolení pro<br>venkovní použití a veřejné služby                  |
| Itálie            | Pokud se používá mimo vlastních prostor,<br>vyžaduje se všeobecné povolení                 |
| Řecko             | Použití uvnitř jen pro pásmo od 5470 MHz<br>do 5725 MHz                                    |
| Lucembursko       | Požaduje se všeobecné povolení pro<br>dodávku sítě a služeb (ne pro spektrum)              |
| Norsko            | Rádiový přenos je zakázán pro zeměpisné<br>oblasti v okruhu 20 km od centra Ny-<br>Alesund |
| Ruská<br>federace | Pouze pro vnitřní použití                                                                  |
| Izrael            | Pásmo 5 GHz pouze pro rozsah 5180<br>MHz - 5320 MHz                                        |

Požadavky pro kterékoli země mohoui být kdykoli změněny. Doporučuje se, aby uživatel na místních úřadech zkontroloval aktuální stav vnitrostátních právních předpisů pro 5GHz bezdrátové sítě LAN.

#### Informace o likvidaci

#### Evropská Unie

Tvto svmbolv označují, že elektrické a elektronické přístroje a baterie s tímto symbolem nesmí být vyhozeny s běžným domácím odpadem na konci jejich životnosti. Místo toho, produkt, stejně jako i baterie by měly být předány na sběrných místech pro recyklaci elektrických a elektronických zařízení, z důvodu správného zpracování, vvužití a recvklace v souladu s vašimi vnitrostátními právními předpisv a Směrnice 2012/19/EU a 2013/56/EU Správnou likvidací těchto výrobků pomáháte zachovat přírodní zdroje a zamezit potenciálním negativním vlivům na životní prostředí a lidské zdraví, ke kterým by jinak mohlo dojít následkem nevhodného zacházení s tímto produktem při likvidaci. Pro více informací o sběrných centrech a recyklací těchto produktů, kontaktujte váš místní úřad, služby pro vyvážení odpadu nebo obchod, ve kterém iste výrobek zakoupili.Za nesprávnou likvidaci tohoto odpadu lze obdržet pokutu v závislosti na státní legislativě.

Pro podnikatelePokud si tento produkt přejete vyhodit do odpadu, kontaktujte svého dodavatele a přečtěte si všeobecné obchodní podmínky kupní smlouvy.

#### Další země mimo Evropskou UniiTyto

symboly jsou platné pouze v Evropské Unii.Pro informace o tom, jak likvidovat a recyklovat, kontaktujte místní úřad.Výrobek i obal odneste k recyklaci.Některé sběrny přijímají výrobky zdarma.

**Poznámka**: Znak Pb pod symbolem znamená, že baterie obsahuje olovo

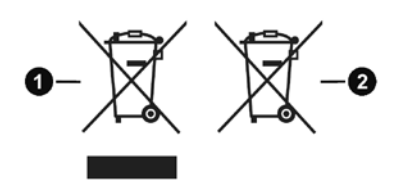

1. Produkty

2. Baterie

# **Table of Contents**

| Introduction                        | 4        |
|-------------------------------------|----------|
| Accessories Included                | 4        |
| Stand Installation & Wall Mounting  | 5        |
| Other Connections                   | 6        |
| Turning On/Off the TV               | 7        |
| TV Control & Operation              | 7        |
| Remote Control                      | 8        |
| Initial Setup Wizard                | 9        |
| Live TV Mode Menu Content           | 12       |
| Channels                            | 12       |
| TV Options                          | 12       |
| Record                              | 13       |
| Network & Internet                  | 13       |
| Channel                             | 14       |
| Accounts & Sign In                  | 16       |
| Apps                                | 16       |
| Device Preferences                  | 16       |
|                                     | 19       |
| Programme Guide                     | 20       |
| USB Recording                       | 24       |
| Instant Recording                   | 24       |
| Watching Recorded Programmes        | 24       |
| Limeshift Recording                 | 24       |
| Disk Format                         | 25       |
|                                     | 25<br>25 |
|                                     | 25       |
|                                     | 20       |
| Traublachasting 9 Tine              | 20       |
| NCA Input Traised Display Mades     | 27       |
| VGA Input Typical Display Modes     | 21       |
| AV and HDMI Signal Compatibility    | 28       |
| Supported File Formats for USB Mode | 29       |
| Video                               | 29       |
| Audio                               | 29       |
|                                     | 31<br>20 |
| Supported DV/I Resolutions          | ა∠<br>ຊາ |
| Disposal Information                | 20       |
| Disposal Inionnation                | 34       |

# Safety Information

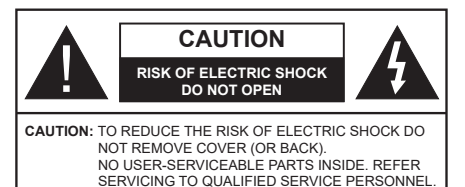

In extreme weather (storms, lightning) and long inactivity periods (going on holiday) disconnect the TV set from the mains.

The mains plug is used to disconnect TV set from the mains and therefore it must remain readily operable. If the TV set is not disconnected electrically from the mains, the device will still draw power for all situations even if the TV is in standby mode or switched off.

**Note:** Follow the on screen instructions for operating the related features.

# IMPORTANT - Please read these instructions fully before installing or operating

WARNING: This device is intended to be used by persons (including children) who are capable / experienced of operating such a device unsupervised, unless they have been given supervision or instruction concerning the use of the device by a person responsible for their safety.

- Use this TV set at an altitude of less than 5000 meters above the sea level, in dry locations and in regions with moderate or tropical climates.
- The TV set is intended for household and similar indoor use but may also be used in public places.
- For ventilation purposes, leave at least 5cm of free space around the TV.
- The ventilation should not be impeded by covering or blocking the ventilation openings with items, such as newspapers, table-cloths, curtains, etc.
- The power cord plug should be easily accessible. Do not place the TV, furniture, etc. on the power cord. A damaged power cord/plug can cause fire or give you an electric shock. Handle the power cord by the plug, do not unplug the TV by pulling the power cord. Never touch the power cord/plug with wet hands as this could cause a short circuit or electric shock. Never make a knot in the power cord or tie it with other cords. When damaged it must be replaced, this should only be done by qualified personnel.
- Do not expose the TV to dripping or splashing of liquids and do not place objects filled with liquids, such as vases, cups, etc. on or over the TV (e.g., on shelves above the unit).

- Do not expose the TV to direct sunlight or do not place open flames such as lit candles on the top of or near the TV.
- Do not place any heat sources such as electric heaters, radiators, etc. near the TV set.
- Do not place the TV on the floor and inclined surfaces.
- To avoid danger of suffocation, keep plastic bags out of the reach of the babies, children and domestic animals.
- Carefully attach the stand to the TV. If the stand is provided with screws, tighten the screws firmly to prevent the TV from tilting. Do not over-tighten the screws and mount the stand rubbers properly.
- Do not dispose of the batteries in fire or with hazardous or flammable materials.

#### WARNING

- Batteries must not be exposed to excessive heat such as sunshine, fire or the like.
- Excessive sound pressure from earphones or headphones can cause hearing loss.

ABOVE ALL - NEVER let anyone, especially children, push or hit the screen, push anything into holes, slots or any other openings in the case.

| A Caution              | Serious injury or death risk       |
|------------------------|------------------------------------|
| Risk of electric shock | Dangerous voltage risk             |
| A Maintenance          | Important maintenance<br>component |

#### Markings on the Product

The following symbols are used on the product as a marker for restrictions and precautions and safety instructions. Each explanation shall be considered where the product bears related marking only. Note such information for security reasons.

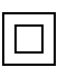

**Class II Equipment:** This appliance is designed in such a way that it does not require a safety connection to electrical earth.

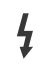

**Hazardous Live Terminal:** The marked terminal(s) is/are hazardous live under normal operating conditions.

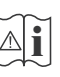

**Caution, See Operating Instructions:** The marked area(s) contain(s) user replaceable coin or button cell batteries.

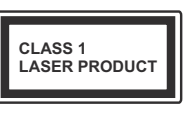

**Class 1 Laser Product:** This product contains Class 1 laser source that is safe under reasonably foreseeable conditions of operation.

#### WARNING

Do not ingest the battery, Chemical Burn Hazard This product or the accessories supplied with the product may contain a coin/button cell battery. If the coin/button cell battery is swallowed, it can cause severe internal burns in just 2 hours and can lead to death.

Keep new and used batteries away from children.

If the battery compartment does not close securely, stop using the product and keep it away from children.

If you think batteries might have been swallowed or placed inside any part of the body, seek immediate medical attention.

#### -----

A television may fall, causing serious personal injury or death. Many injuries, particularly to children, can be avoided by taking simple precautions such as:

- ALWAYS use cabinets or stands or mounting methods recommended by the manufacturer of the television set.
- ALWAYS use furniture that can safely support the television set.
- ALWAYS ensure the television set is not overhanging the edge of the supporting furniture.
- ALWAYS educate children about the dangers of climbing on furniture to reach the television set or its controls.
- ALWAYS route cords and cables connected to your television so they cannot be tripped over, pulled or grabbed.
- NEVER place a television set in an unstable location.
- NEVER place the television set on tall furniture (for example, cupboards or bookcases) without anchoring both the furniture and the television set to a suitable support.
- NEVER place the television set on cloth or other materials that may be located between the television set and supporting furniture.
- NEVER place items that might tempt children to climb, such as toys and remote controls, on the top of the television or furniture on which the television is placed.
- The equipment is only suitable for mounting at heights ≤2 m.

If the existing television set is going to be retained and relocated, the same considerations as above should be applied.

Apparatus connected to the protective earthing of the building installation through the MAINS connection or through other apparatus with a connection to protective earthing – and to a television distribution system using coaxial cable, may in some circumstances create a fire hazard. Connection to a television distribution system has therefore to be provided through a device providing electrical isolation below a certain frequency range (galvanic isolator)

## WALL MOUNTING WARNINGS

- Read the instructions before mounting your TV on the wall.
- The wall mount kit is optional. You can obtain from your local dealer, if not supplied with your TV.
- Do not install the TV on a ceiling or on an inclined wall.
- Use the specified wall mounting screws and other accessories.
- Tighten the wall mounting screws firmly to prevent the TV from fall. Do not over-tighten the screws.

Figures and illustrations in this user manual are provided for reference only and may differ from the actual product appearance. Product design and specifications may be changed without notice.

# Introduction

Thank you for choosing our product. You'll soon be enjoying your new TV. Please read these instructions carefully. They contain important information which will help you get the best from your TV and ensure safe and correct installation and operation.

# **Accessories Included**

- Remote Control
- Batteries: 2 x AAA
- Instruction Book
- Quick Start Guide

# Features

- Remote controlled colour TV
- Android<sup>™</sup> operating system
- Google Cast
- · Voice Search(optional)
- Fully integrated digital terrestrial/cable/satellite TV (DVB-T-T2/C/S-S2)
- HDMI inputs to connect other devices with HDMI sockets
- USB input
- Composite inputs for external devices (such as DVD Players, PVR, video games, etc.)
- Stereo sound system
- Teletext
- Headphone connection
- Automatic programming system
- Manual tuning
- Sleep timer
- On/Off timer
- Switch off timer
- Picture off function
- No signal auto power off function
- VGA input
- · Ethernet (LAN) for Internet connectivity and service
- 802.11 a/b/g/n/ac built in WLAN Support
- HbbTV

#### Ultra HD (UHD)

TV supports Ultra HD (Ultra High Definition - also known as 4K) which provides resolution of 3840 x 2160 (4K:2K). It equals 4 times the resolution of Full HD TV by doubling the pixel count of the Full HD TV both horizontally and vertically. Ultra HD contents are

supported from HDMI, some of the Over-the-Top (OTT) services, USB inputs and over DVB-T2 and DVB-S2 broadcasts.

#### High Dynamic Range (HDR) / Hybrid Log-Gamma (HLG)

Using this feature the TV can reproduce greater dynamic range of luminosity by capturing and then combining several different exposures. HDR/HLG promises better picture quality thanks to brighter, more realistic highlights, more realistic colour and other improvements. It delivers the look that filmmakers intended to achieve, showing the hidden areas of dark shadows and sunlight with full clarity, colour and detail. HDR/HLG contents are supported via native and market applications. HDMI, USB inputs and over DVB-S broadcasts. When the input source is set to the related HDMI input press the Menu button and set the HDMI EDID Version option in the TV **Options>Settings>Device** Preferences>Inputs menu as EDID 2.0 or Auto EDID in order to watch HDR/HLG content, if the HDR/HLG content is received through an HDMI input. The source device should also be at least HDMI 2.0a compatible in this case.

#### **Dolby Vision**

Dolby Vision<sup>™</sup> delivers a dramatic visual experience. astonishing brightness, exceptional contrast, and vivid colour, that brings entertainment to life. It achieves this stunning image quality by combining HDR and wide colour gamut imaging technologies. By increasing the brightness of the original signal and using a higher dynamic colour and contrast range, Dolby Vision presents amazing true-to-life images with stunning detail that other post-processing technologies in the TV aren't able to produce. Dolby Vision is supported via native and market applications, HDMI and USB inputs. When the input source is set to the related HDMI input press the Menu button and set the HDMI EDID Version option in the TV Options>Settings>Device Preferences>Inputs menu as EDID 2.0 or Auto EDID in order to watch HDR/HLG content. if the HDR/HLG content is received through an HDMI input. The source device should also be at least HDMI 2.0a compatible in this case. In the Picture Mode menu two predefined picture modes will be available if Dolby Vision content is detected: Dolby Vision Bright and Dolby Vision Dark. Both allow the user to experience the content in the way the creator originally intended with different ambient lighting conditions. To change the Picture Mode setting press the Menu button while watching the Dolby Vision content and go to Picture menu. While watching Dolby Vision Content via an application. except YouTube, Netflix and Multi Media Player, you will not be able to access the Picture menu and set the Picture Mode

# Stand Installation & Wall Mounting

#### Assembling / Removing the pedestal

#### Preparations

Take out the pedestal(s) and the TV from the packing case and put the TV onto a work table with the screen panel down on the clean and soft cloth (blanket, etc.)

- Use a flat and firm table bigger than the TV.
- · Do not hold the screen panel part.
- · Make sure not to scratch or break the TV.

#### Assembling the pedestal

- 1. Place the stand(s) on the stand mounting pattern(s) on the rear side of the TV.
- 2. Insert the screws provided and tighten them gently until the stand is properly fitted.

#### Removing the pedestal from the TV

Be sure to remove the pedestal in the following way when using the wall-hanging bracket or repacking the TV.

- Put the TV onto a work table with the screen panel down on the clean and soft cloth. Leave the stand(s) protruding over the edge of the surface.
- Unscrew the screws that fix the stand(s).
- · Remove the stand(s).

#### When using the wall mount bracket

Your TV is also prepared for a VESA-compliant wall mount bracket. If it is not supplied with your TV, contact your local dealer to purchase the recommended wallhanging bracket.

Holes and measurements for wall mount bracket installation;

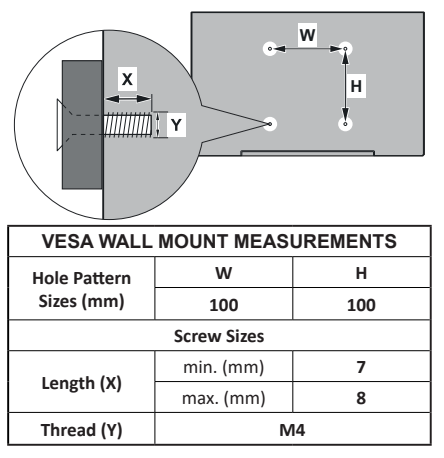

# Antenna Connection

Connect the aerial or cable TV plug to the AERIAL INPUT (ANT) socket or satellite plug to the SATELLITE INPUT (LNB) socket located on the rear side of the TV.

#### Rear side of the TV

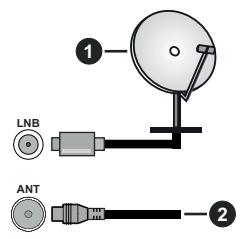

- 1. Satellite
- 2. Aerial or cable

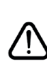

If you want to connect a device to the TV, make sure that both the TV and the device are turned off before making any connection. After the connection is done, you can turn on the units and use them.

# **Other Connections**

If you want to connect a device to the TV, make sure that both the TV and the device are turned off before making any connection. After the connection is done, you can turn on the units and use them.

| Connector | Туре                                               | Cables                            | Device        |
|-----------|----------------------------------------------------|-----------------------------------|---------------|
| COMPONENT | Component<br>Video<br>Connection<br>(back)         | VGA to Component Connection Cable |               |
|           | HDMI<br>Connection<br>(back&side)                  |                                   | ~             |
|           | VGA<br>Connection<br>(back)                        |                                   |               |
| AUDIO IN  | VGA/<br>Component<br>Audio<br>Connection<br>(back) | Component/VGA Audio Cable         |               |
| SPDIF     | SPDIF<br>(Optical Out)<br>Connection<br>(back)     |                                   |               |
|           | Composite<br>(Audio/Video)<br>Connection<br>(back) | Audio Video Cable                 |               |
| HEADPHONE | Headphone<br>Connection<br>(side)                  |                                   |               |
|           | USB<br>Connection<br>(side)                        |                                   |               |
|           | CI<br>Connection<br>(side)                         |                                   | CAM<br>module |
|           | Ethernet<br>Connection<br>(back)                   | LAN / Ethernet Cable              |               |

To enable VGA/Component audio, you will need to use the back audio inputs with a VGA/Component audio cable for audio connection. When using the wall mounting kit (contact your dealer to purchase one, if not supplied), we recommend that you plug all your cables into the back of the TV before mounting on the wall. Insert or remove the CI module only when the TV is SWITCHED OFF. You should refer to the module instruction manual for details of the settings. The USB inputs on the TV support devices up to 500mA. Connecting devices that have current value above 500mA may damage your TV. When connecting equipment using a HDMI cable to your TV, to guarantee sufficient immunity against parasitic frequency radiation and trouble-free transmission of high definition signals, such as 4K content, you have to use a high speed shielded (high grade) HDMI cable with ferrites.

# Turning On/Off the TV

#### Connect power

# IMPORTANT: The TV set is designed to operate on 220-240V AC, 50 Hz socket.

After unpacking, allow the TV set to reach the ambient room temperature before you connect the set to the mains.

Plug the power cable to the mains socket outlet. The TV will switch on automatically.

#### To switch on the TV from standby

If the TV is in standby mode the standby LED lights up. To switch on the TV from standby mode either:

- Press the Standby button on the remote control.
- · Press the control button on the TV.

The TV will then switch on.

#### To switch the TV into standby

The TV cannot be switched into standby mode via control button. Press and hold the **Standby** button on the remote control. **Power off** dialogue will appear on the screen. Highlight **OK** and press the **OK** button. The TV will switch into standby mode.

#### To switch off the TV

To power down the TV completely, unplug the power cord from the mains socket.

#### **Quick Standby Mode**

In order to switch the TV into quick standby mode either;

• Press the Standby button on the remote.

Press again to go back to operating mode.

• Press the control button on the TV.

Press the control button again to go back to operating mode.

Your TV continues to operate in the quick standby mode state, as it regularly checks for updates. This is not a malfunction, it meets the requirements for energy consumption. In order to minimize energy consumption switch your TV into standby mode as explained above.

# **TV Control & Operation**

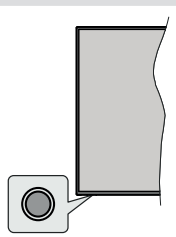

The control button allows you to control the Quick Standby-On functions of the TV.

**Note:** The position of the control button may differ depending on the model.

To turn the TV off (Quick Standby): Press the control button to turn the TV into quick standby mode.

To turn the TV off (Standby): The TV cannot be switched into standby mode via control button.

To turn on the TV: Press the control button, the TV will turn on.

**Note:** Live TV settings menu OSD in Live TV mode cannot be displayed via the control button.

#### **Operation with the Remote Control**

Press the **Menu** button on your remote control to display Live TV settings menu when in Live TV mode. Press **Home** button to display or return to the Home Screen of the Android TV. Use the directional buttons to move the focus, proceed, adjust some settings and press **OK** to make selections in order to make changes, set your preferences, enter a sub-menu, launch an application etc. Press **Return/Back** to return to the previous menu screen.

#### Input Selection

Once you have connected external systems to your TV, you can switch to different input sources. Press the **Source** button on your remote control consecutively or use the directional buttons and then press the **OK** button to switch to different sources when in Live TV mode. Or enter the **Inputs** menu on the Home Screen, select the desired source from the list and press **OK**.

#### **Changing Channels and Volume**

You can adjust the volume by using the **Volume** +/- buttons and change the channel in Live TV mode by using the **Programme** +/- buttons on the remote.

# **Remote Control**

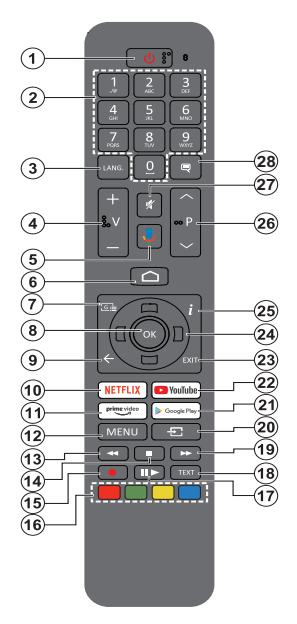

#### Inserting the Batteries into the Remote

Remove the screw that secures the battery compartment cover on the back side of the remote control first. Lift the cover gently. Insert two 1.5V - size **AAA** batteries. Make sure the (+) and (-) signs match (observe correct polarity). Do not mix old and new batteries. Replace only with same or equivalent type. Place the cover back on. Then screw the cover back on again.

#### To pair remote with the TV

When TV is turned on for the first time, a search for accessories will be performed after the initial setup starts. You will need to pair your remote control with your TV at this point.

Press and hold the **Source** button on the remote until the LED on the remote starts to blink, then release the **Source** button. That means the remote is in pairing mode.

Now you will wait for the TV to find your remote. Select the name of your remote and press **OK** when it appears on the TV screen.

When the paring process is successful, the LED on the remote will go off. If the pairing process fails the remote will enter sleep mode after 30 seconds.

In order to pair your remote later on, you can go to **Settings** menu, highlight **Remotes & Accessories** option and press **OK** to start a search for accessories.

- 1. Standby: Quick Standby / Standby / On
- Numeric buttons: Switches the channel in Live TV mode, enters a number or a letter in the text box on the screen
- Language: Switches among sound modes (analogue TV), displays and changes audio language (digital TV, where available)
- 4. Volume +/-
- 5. Microphone: Activates the microphone on the remote
- 6. Home: Opens the Home Screen
- 7. Guide: Displays the electronic programme guide in Live TV mode
- 8. OK: Confirms selections, enters to sub-menus, views channel list (in Live TV mode)
- Back/Return: Returns to previous menu screen, goes one step back, closes open windows, closes teletext (in Live TV-Teletext mode)
- 10. Netflix: Launches the Netflix application
- **11. Prime Video:** Launches the Amazon Prime Video application
- 12. Menu: Displays Live TV Settings menu (in Live TV mode), displays available setting options such as sound and picture
- **13. Rewind:** Moves frames backwards in media such as movies
- 14. Stop: Stops the media being played
- 15. Record: Records programmes in Live TV mode
- 16. Coloured Buttons: Follow the on-screen instructions for coloured button functions
- Pause: Pauses the media being played, starts timeshift recording in Live TV mode
   Play: Starts to play selected media
- 18. Text: Opens and closes teletext (where available in Live TV mode)
- **19. Fast forward:** Moves frames forward in media such as movies
- Source: Shows all available broadcast and content sources, closes the Home Screen and switches to last set source, is also used in pairing process of the remote.
- 21. Google Play: Launches the Google Play Store application
- 22. YouTube: Launches the YouTube application
- 23. Exit: Closes and exits from Live TV Settings menus, closes the Home Screen, exits from any running application or menu or OSD banner, switches to last set source
- 24. Directional buttons: Navigates menus, setting options, moves the focus or cursor etc., sets record time and displays the subpages in Live TV-Teletext mode when pressed Right or Left. Follow the on-screen instructions.
- 25. Info: Displays information about on-screen content
- 26. Programme +/-: Increases/Decreases channel number in Live TV mode
- 27. Mute: Completely turns off the volume of the TV

28. Subtitles: Turns subtitles on and off (where available)

#### Standby Button

Press and hold the **Standby** button on the remote control. **Power off** dialogue will appear on the screen. Highlight **OK** and press the **OK** button. The TV will switch into standby mode. Press briefly and release to switch the TV into quick standby mode or to switch on the TV when in quick standby or standby mode.

# **Initial Setup Wizard**

**Note:** Follow the on-screen instructions to complete the initial setup process. Use the directional buttons and the **OK** button on the remote to select, set, confirm and proceed.

When turned on for the first time, a welcome screen will be displayed. Select your language and press **OK**. Follow the on-screen instructions to setup your TV and install channels. The installation wizard will guide you through the setup process. You can perform initial setup anytime using the **Reset** option in the **Settings>Device Preferences** menu. You can access the **Settings** menu from the Home screen or from the **TV options** menu in Live TV mode.

#### 1. Welcome Message and Language Selection

"Welcome" message will be displayed along with the language selection options listed on the screen. Select the desired language from the list and press OK to continue.

#### 2. Country

In the next step select your **Country** from the list and press **OK** to continue.

#### 3. Initial Setup

After the country selection you can start the initial setup wizard. Highlight **Continue** and press **OK** to proceed. You will not be able go back and change the language and country once you proceed. If you need to change your language or country selection after this step, you will have to switch the TV into standby mode so the setup process starts from the beginning when you next switch on the TV. In order to do this, press and hold the **Standby** button. A dialogue will be displayed. Highlight **OK** and press **OK**.

#### 4. Search for accessories

A search for accessories will be performed after the initial setup has started. Follow the on-screen instructions to pair your remote control (depends on the model of the remote control) and other wireless accessories with your TV. Press **Back/Return** button to end adding accessories and proceed.

#### 5. Quick Setup

If you didn't priorly connect your TV to the Internet via Ethernet a screen will be displayed where you can transfer your Android phone's WLAN network and Google Account to your TV. Highlight **Continue** and press **OK** to proceed. Follow the on-screen instructions on your TV and your phone to complete the process. You can also skip this step by selecting **Skip** option. Some steps may be skipped depending on the settings made in this step.

If you did priorly connect your TV to the Internet via Ethernet a message will be displayed stating that you are connected. You can choose to continue with wired connection or change the network. Highlight **Change** 

**network** and press **OK** if you want to use wireless connection instead of wired connection.

#### 6. Network Connection

You will be directed to the next step automatically, if you connect your TV to internet via Ethernet at this point. If not, available wireless networks will be searched and listed on the next screen. Select your WLAN network from the list and press **OK** to connect. Enter the password using the virtual keyboard if the network is password protected. Select the **Other network** option from the list, if the network that you want to connect has hidden SSID.

If you prefer not to connect to the Internet at this point you can skip this step by selecting **Skip** option. You can connect to internet later using the **Network & Internet** menu options in the **Settings** menu from the Home Screen or from the **TV options** menu in Live TV mode.

This step will be skipped if internet connection has been established in the previous step.

#### 7. Sign in to your Google account

If connection succeeds, you can sign in to your Google account on the next screen. You need to be signed in to a Google account in order to use Google services. This step will be skipped if no internet connection has been established in the previous step or if you already signed in to your Google account in Quick Setup step.

By signing in, you will be able to discover new apps for videos, music and games on Google Play; get personalised recommendations from apps like YouTube; buy or rent the newest movies and shows on Google Play Movies & TV; access your entertainment and control your media. Highlight **Sign In** and press **OK** to proceed. You can sign in to your Google account by entering your e-mail address or phone number and your password. You can also create a new account.

If you prefer not to sign in to your Google account at this point you can skip this step by selecting **Skip** option.

#### 8. Terms of Service

Terms of Service screen will be displayed next. By continuing, you will agree to the Google Terms of Service, the Google Privacy Policy and the Google Play Terms of Service. Highlight **Accept** and press **OK** on the remote to confirm and proceed. You can also view **Terms of Service**, **Privacy Policy** and **Play Terms of Service** on this screen. To display the content an internet connection is needed. A message will be displayed mentioning the web site address on which this information can also be viewed, in case internet access is not available.

#### 9. Location

On the next screen, you can allow or disallow Google and third party apps to use your TV's location information. Select **Yes** to confirm and press **OK**. To skip this step without confirmation, select **No** and proceed by pressing the **OK** button. You can change this setting later using the **Settings>Device Preferences>Loca-**tion menu on the Home Screen.

#### 10. Help improve Android

Automatically send diagnostic information to Google, like crash reports and usage data from your device and apps. This information won't be used to identify you. Select **Yes** to confirm and press **OK**. To skip this step without confirmation, select **No** and proceed by pressing the **OK** button. You can change this setting later using the **Settings>Device Preferences>Usage** & **Diagnostics** menu on the Home Screen.

Information on Google services and some features of your TV will be displayed next. You can turn on personal results for Assistant by choosing the related option when prompted. Press **OK** consecutively to proceed.

#### 11. Password

Depending on the country selection you made in the earlier steps, you may be asked to define a password (PIN) at this point. Press **OK** to proceed. The selected PIN cannot be 0000. This PIN will be required in order to access some menus, contents or to release locked channels, sources etc. You will have to enter it if you are asked to enter a PIN for any menu operation later.

#### 12. Parental controls

Depending on your earlier selections you may be asked to set your parental control preference in the next step. You can block programmes according to their age rating information by selecting one of the related options or you can turn this function off by selecting the **Off** option. Highlight your selection and press **OK** or **Right** directional button to continue.

#### 13. Select TV Mode

In the following step of the initial setup, you can set the TV's operation mode either as **Home** or as **Store**. **Store** option will configure your TV's settings for store environment. This option is intended only for store use. It is recommended to select **Home** for home use.

#### 14. Chromecast built-in always available

Select your chromecast availability preference. If set as **On** your TV will be detected as a Google Cast device and allow Google Assistant and other services to wake your TV up to respond to Cast commands, even when on standby mode and the screen is off.

#### 15. Tuner Mode

Note: If you don't want to perform a tuner scan, select one of the available options anyway. You can skip the scan at some later stage of the installation wizard. If you skip this step you can perform a channel search later using the related **Channels** menu options.

The next step is the selection of the tuner mode. Select your tuner preference to install channels for Live TV function. **Antenna/Aerial**, **Cable** and **Satellite** options

are available. Highlight the option that corresponds to your environment and press **OK** or **Right** directional button to proceed.

#### Antenna/Aerial

If **Antenna/Aerial** option is selected, the TV will search for digital terrestrial and analogue broadcasts. On the next screen highlight **Scan** option and press **OK** to start the search or select **Skip Scan** to continue without performing a search.

**Note:** If the country selected does not have analogue broadcasts, the analogue search option may not be available.

#### Cable

If Cable option is selected, the TV will search for digital cable and analogue broadcasts. If any, available operator options will be listed on the Select Operator screen. Otherwise this step will be skipped. You can select only one operator from the list. Highlight the desired operator and press OK or the Right directional button to proceed. On the next screen select Scan option to start a search or select Skip Scan to continue without performing a search. If Scan is selected a configuration screen will be displayed next. Scan Mode, Frequency(KHz), Modulation, Symbol Rate(Ksym/s). Network ID options may need to be set. To perform a full scan set the Scan Mode as Full/Advance if available. Depending on the selected operator and/or Scan Mode some options may not be available to be set.

**Note:** If the country selected does not have analogue broadcasts, the analogue search option may not be available.

Once you are done with setting available options, press the **Right** directional button to proceed. The TV will start to search available broadcasts.

Satellite

If **Satellite** option is selected, **Satellite Type** screen will be displayed next. **Preferred Satellite** and **General Satellite** options will be available. Select one and press **OK** to proceed.

Note: Preferred Satellite and General Satellite options may not be available depending on the selected country. In this case the DVBS Configuration Setting screen will be displayed after selecting the tuner mode as Satellite.

If **Preferred Satellite** option is selected, next screen will be **Select Operator** screen. You can select only one operator from the list. Highlight the desired operator and press **OK** or the **Right** directional button to proceed. Some of the following options may be preset depending on the selected operator in this step. Check the parameters before proceeding and adjust if necessary.

The first of the **DVBS Configuration Setting** screens will be displayed next. First antenna type should be set. **Direct**, **Single Cable**, **DiSEqC 1.0** and **DiSEqC 1.1** options are available. Highlight the antenna type that corresponds to your satelite system and press **OK** or the **Right** directional button to proceed to the next step.

Depending on the country and antenna type selections you made in the earlier steps of the initial setup process, **Load Preset List** screen may be displayed next. Highlight **Load Preset List** and press **OK** or the **Right** directional button to proceed with the SatcoDX installation. You can also skip this step by selecting **Skip** option.

After selecting the antenna type and preset list installation preference, configure the parameters on the second **DVBS Configuration Setting** screen according to your environment. You may be able to set up different satellites depending on the selected antenna type and operator in the previous steps. The satellite options are named differently depending on the antenna type. **Direct, Satellite Position** or **DiSEqC** options may be available. Highlight the desired satellite option from the list of available satellites. After you completed the configuration changes, press the **Right** directional button to proceed.

If Load Preset List option is selected in the previous step next steps will be skipped and the preset channel list installation will start. If the correct satellite has not been selected for SatcoDX installation, a warning dialogue will be displayed on the screen. The satellite/s that can be selected will be listed. Press **OK** to close the dialogue and then set the satellite accordingly.

Select Operation screen will be displayed next. Select Scan and press OK or the **Right** directional button to proceed with the scanning configurations. Select **Skip Scan** to proceed without performing a scan and complete the initial setup.

DVBS Scan Configure screen will be displayed next if Scan option is selected. Following options will be available: Scan Mode and Channels You can choose to perform a full scan or a network scan. Set the Scan Mode accordingly. If you are going to perform a network scan, make sure that you have selected the correct transponder under the Reference Transponder option on the second of the DVBS Configuration Setting screens or adjusted the Frequency, Symbol Rate (Ksym/s) and Polarisation parameters accurately using the User Defined option. You may not be able to change the Scan mode setting depending on the previous selections. If the Channels option is set as Free encrypted channels will not be installed. Additional options may also be available depending on the selected operator, configure these settings according to your preferences. Once you are done with setting the available options, press the Right directional button to start scan while Scan Mode or Channels is highlighted.

While the search continues you can press the **Back/ Return** button twice, highlight **Skip Scan** and press **OK** or **Right** directional button to stop the search. The channels that have already been found will be stored in the channel list.

When the initial setup is completed a message will be displayed. Press **OK** to finish the setup.

You will be asked to give your consent to the collection of your usage data. Read the text on the screen for detailed information. Highlight **Accept** and press **OK** to give your consent and proceed. To skip without giving your consent, select **Skip**. You can change this setting later using the **Settings>Device Preferences>Manufacturer Usage & Diagnostics** menu on the Home Screen.

Home Screen will be displayed. You can press the **Exit** button on the remote or highlight **Live TV** app and press **OK** to switch to Live TV mode and watch TV channels.

## **Home Screen**

To enjoy the benefits of your Android TV, your TV must be connected to the Internet. Connect the TV to a home network with a high-speed Internet connection. You can connect your TV wirelessly or wired to your modem/router. Refer to the **Network & Internet** and **Connecting to the Internet** sections for further information on how to connect your TV to the internet.

The Home menu is the centre of your TV. Press the **Home** button to display Home Screen. From the Home menu you can start any application, switch to a TV channel, watch a movie or switch to a connected device. Depending on your TV setup and your country selection in the initial setup the Home menu may contain different items.

The available options of the Home Screen are positioned in rows. To navigate through the Home Screen options use the directional buttons on the remote. Apps, YouTube, Google Play Movies & TV, Google Play Music and Google Play related rows and rows of the applications you have installed might be available. Select a row then move the focus to the desired item in the row. Press **OK** button to make a selection or to enter a sub-menu.

On the upper left of the screen, search tools will be located. You can choose either to type a word to start a search via the virtual keyboard or try voice search option if your remote has a built-in microphone. Move the focus to the desired option and press **OK** to proceed.

On the upper right of the screen, **Notifications**, **Inputs**, **Network & Internet** (will be named as **Connected** or **Not Connected** according to the current connection status), **Settings** and the current time will be displayed. You can configure your date and time preferences using the **Date & time** menu options from the **Settings>Device Preferences** menu.

First row will be the Apps row. Live TV and Multi Media Player apps will be available alongside with other apps. Highlight Live TV and press OK to switch to Live TV mode. If the source was set to an option other than TV previously, press the Source button and set as TV in order to watch live TV channels. Highlight Multi Media Plaver and press OK to browse the connected USB devices or media servers and play/ display the installed media content on the TV. The audio files can be played through the speakers of the TV or through the speaker systems connected to the TV. You can configure your sound output preference from the Speakers option in the Settings>Device Preferences>Sound menu. To browse the internet. vou will need an internet browser application. Make a search or launch the Google Play app, find a browser and download it

# Live TV Mode Menu Content

Switch the TV to Live TV mode first and then press the **Menu** button on the remote to see Live TV menu options. To switch to Live TV mode you can either press the **Exit** button or highlight the **Live TV** app from the **Apps** row and press **OK** on the Home Screen.

#### Channels

Add to My Favourites: Add the channel that is currently being watched to the previously selected favourite list.

**Programme Guide:** Open the electronic programme guide. Refer to the **Programme Guide** section for detailed information.

New Channels Available: Start a search for new channels. Select the channel source application or tuner. Then make the settings according to your environment and preferences if necessary. You can use the Channel menu options to search for broadcast channels. Refer to the Channel section for more information. When complete highlight Done and press OK.

#### **TV Options**

**Source:** Display the list of input sources. Select the desired one and press **OK** to switch to that source.

Picture Mode: Set the picture mode to suit your preference or requirements. Picture mode can be set to one of these options: User, Standard, Vivid, Sport, Movie and Game. You can use User mode to create customised settings. Go to Settings>Device Preferences>Picture for detailed setting options.

**Display Mode:** Set the aspect ratio of the screen. Select one of the predefined options according to your preference. **Speakers:** To hear the TV audio from the connected compatible audio device set as **External Audio System**. Set as **TV Speakers** to use the speakers of your TV for sound output.

#### Power

**Sleep Timer:** Define an idle time after which you want your TV to enter sleep mode automatically.

**Picture off:** Select this option and press **OK** to turn the screen off. Press a button on the remote or on the TV to turn the screen on again. Note that you can not turn the screen on via the **Volume +/-**, **Mute** and **Standby** buttons. These buttons will function normally.

No Signal Auto Power Off: Set the behaviour of the TV, when no signal is detected from the currently set input source. Define a time after which you want your TV to turn itself off or set as Off to disable.

**CI Card:** Display available menu options of the CI card in use. This item may not be available depending on the input source setting.

#### Advanced Options

Audio Language: Set your language preference for audio. This item may not be available depending on the input source setting.

**Blue Mute:** Turn this function on/off according to your preference. When turned on, blue background will be displayed on the screen when no signal is available.

**Default Channel:** Set your default startup channel preference. When the **Select Mode** is set as **User Select, Show Channels** option will become available. Highlight and press **OK** to see channel list. Highlight a channel and press **OK** to make a selection. Selected channel will be displayed, every time the TV is turned back on from any standby mode. If the **Select Mode** is set as **Last Status**, the last watched channel will be displayed.

**Interaction Channel:** Turn the Interaction Channel function on or off. This feature is useful in the UK and Ireland only.

**MHEG PIN Protection:** Turn the MHEG PIN protection function on or off. This setting enables or disables access some of the MHEG applications. Disabled applications can be released by entering the right PIN. This feature is useful in the UK and Ireland only.

#### **HBBTV Settings**

**HBBTV Support:** Turn the HBBTV function on or off.

**Do Not Track:** Set your preference regarding the tracking behaviour for HBBTV services.

**Cookie Settings:** Set your cookie setting preference for HBBTV services.

**Persistent Storage:** Turn the Persistent Storage function on or off. If set as **On** cookies will be stored with an expiry date in the persistent memory of the TV.

**Block Tracking Sites:** Turn the Block Tracking Sites function on or off.

Device ID: Turn the Device ID function on or off.

**Reset Device ID:** Reset the device ID for HBBTV services. Confirmation dialogue will be displayed. Press **OK** to proceed, **Back** to cancel.

#### Subtitle

Analogue Subtitle: Set this option as Off, On or Mute. If Mute option is selected, the analogue subtitle will be displayed on the screen but the speakers will be muted simultaneously.

Digital Subtitle: Set this option as Off or On.

**Subtitle Tracks:** Set your subtitle track preference, if any available.

**Digital Subtitle Language:** Set one of the listed language options as first digital subtitle language preference.

Second Digital Subtitle Language: Set one of the listed language options as second digital subtitle language preference. If the selected language in the Digital Subtitle Language option is not available, the subtitles will be displayed in this language.

Subtitle Type: Set this option as Normal or Hearing Impaired. If Hearing Impaired option is selected, it provides subtitle services to deaf and hard of hearing viewers with additional descriptions.

#### Teletext

**Digital Teletext Language:** Set the teletext language for digital broadcasts.

**Decoding Page Language:** Set the decoding page language for teletext display.

BISS Key: "Click To Add Biss Key" message will be displayed. Press OK button to add a biss key. Frequency, Symbol Rate (KSym/s), Polarisation, Programme ID and CW Key parameters will be available to be set. Once you are done with the settings highlight Save Key and press OK to save and add the biss key. This option will not be available if the Channel Installation Mode under the Settings>Channel menu is not set as Preferred Satellite, General Satellite or Satellite. Available options will differ depending on the selected country during the initial setup process.

Auto Sleep: Define an idle time after which you want your TV to enter sleep mode automatically. 4 Hours, 6 Hours and 8 Hours options are available. Set as Never to disable.

System Information: Display detailed system information on the current channel such as Signal Level, Signal Quality, Frequency etc.

Version Info: Display system information such as Model Name and Version.

**Settings:** Refer to **Settings** section for detailed information.

#### Record

**Record List:** The recordings will be displayed if any available. Highlight a recording of your choice and press the **Yellow** button to delete it or press the **Blue** button to view detailed information. You can use **Red** and **Green** buttons to scroll the page up and down.

**Device Info:** Connected USB storage devices will be displayed. Highlight the device of your choice and press **OK** to see available options.

**Set TimeShift:** Tag the selected USB storage device or a partition on it for time shift recording.

**Set PVR:** Tag the selected USB storage device or a partition on it for PVR.

Format: Format the selected USB storage device. Refer to USB Recording section for more information

**Speed Test:** Start a speed test for the selected USB storage device. The test result will be displayed when completed.

Schedule List: Add reminders or record timers using the Schedule List menu.

**Time Shift Mode:** Enable or disable timeshift recording feature. Refer to **USB Recording** section for more information.

# Settings

You can access the **Settings** menu from the Home Screen or from the **TV options** menu in Live TV mode.

#### **Network & Internet**

You can configure your TV's network settings using the options of this menu. You can also highlight the Connected/Not Connected icon on the Home screen and press **OK** to access this menu.

 $\ensuremath{\textbf{Wi-Fi:}}$  Turn the wireless LAN (WLAN) function on and off.

#### Available networks

When the WLAN function is turned on, available wireless networks will be listed. Highlight **See all** and press **OK** to see all networks. Select one and press **OK** to connect. You may be asked to enter a password to connect to the selected network, in case the network

is password protected. Additionally you can add new networks by using the related options.

#### Other options

Add new network: Add networks with hidden SSID's.

Scanning always available: You can let the location service and other apps scan for networks, even when WLAN function is turned off. Press **OK** to turn it on and off.

**Wow:** Turn this function on and off. This function allows you to turn on or awaken your TV via wireless network.

**Wol:** Turn this function on and off. This function allows you to turn on or awaken your TV via network.

#### Ethernet

**Connected/Not connected:** Displays the status of the internet connection via Ethernet, IP and MAC addresses.

**Proxy settings:** Set a HTTP proxy for browser manually. This proxy may not be used by other apps.

IP settings: Configure your TV's IP settings.

#### Channel

#### Channels

Options of this menu may change or become inactive depending on the **Channel Installation Mode** selection.

#### **Channel Installation Mode - Antenna**

Automatic Channel Search: Start a scan for analogue and digital channels. You can press the **Back** button to cancel the scan. The channels that have already been found will be stored in the channel list.

**Update Scan:** Search for updates. Previously added channels will not be deleted, but any newly found channels will be stored in the channel list.

**Analogue Manual Scan:** Start a manual scan for analogue channels. Enter the **Start Frequency** and then select **Scan Up** or **Scan Down**. When a channel is found the scan will be completed and the found channel will be stored in the channel list.

**Single RF Scan:** Select the **RF Channel** by using the Right/Left directional buttons. **Signal Level** and **Signal Quality** of the selected channel will be shown. Press **OK** to start scan on the selected RF channel. The found channels will be stored in the channel list.

Manual Service Update: Start a service update manually.

**LCN:** Set your preference for LCN. LCN is the Logical Channel Number system that organizes available broadcasts in accordance with a recognizable channel number sequence (if available).

Channel Scan Type: Set your scan type preference.

Channel Store Type: Set your store type preference.

**Favourite Network Select:** Select your favourite network. This menu option will be active, if more than one network is available.

**Channel Skip:** Set channels to be skipped when switching the channels via **Programme +/-** buttons on the remote. Highlight the desired channel/s on the list and press **OK** to select/unselect.

**Channel Swap:** Replace the positions of the two selected channels in the channel list. Highlight the desired channels on the list and press **OK** to select. When the second channel is selected, the position of this channel will be replaced with the position of the first selected channel. You should set the **LCN** option to **Off or Default** in order to enable this feature.

**Channel Move:** Move a channel to the position of another channel. Highlight the channel you want to move and press **OK** to select. Then do the same for a second channel. When the second channel is selected, the first selected channel will be moved to the position of that channel. You should set the **LCN** option to **Off** or **Default** in order to enable this feature.

Channel Edit: Edit channels in the channel list. Edit the name and channel number of the selected channel and display Network Name, Frequency, Colour System and Sound System information related to that channel if available. Depending on the channel other options may also be editable. You can press the Blue button to delete the highlighted channel.

Analogue Channel Fine-tune: Fine-tune an analogue channel. A list of available analogue channels will be displayed. Select the desired one from the list and press OK button. Then change the frequency of the channel by pressing Left/Right directional buttons. Press OK to store the new frequency for that channel. Press Back to cancel. This item may not be visible, depending on whether or not the last watched channel was analogue.

**Clear Channel List:** Delete all channels stored in the channel list of the selected channel installation mode. A dialogue will be displayed for confirmation. Highlight **OK** and press **OK** button to proceed. Highlight **Cancel** and press **OK** to cancel.

#### **Channel Installation Mode - Cable**

Automatic Channel Search: Start a scan for analogue and digital cable channels. If available, operator options will be listed. Select the desired one and press OK. Scan Mode, Channel Scan Type, Frequency and Network ID options may be available. The options may vary depending on the operator and the Scan Mode selections. Set the Scan Mode as Full if you don't know how to set up other options. Highlight Scan and press OK to start the scan. You can press the Back button to cancel the scan. The channels that have already been found will be stored in the channel list. Single RF Scan: Enter the Frequency value. Signal Level and Signal Quality of the selected Frequency will be shown. Highlight the Scan option and press OK to start scan. The found channels will be stored in the channel list.

**LCN:** Set your preference for LCN. LCN is the Logical Channel Number system that organizes available broadcasts in accordance with a recognizable channel number sequence (if available).

Channel Scan Type: Set your scan type preference.

Channel Store Type: Set your store type preference.

**Favourite Network Select:** Select your favourite network. This menu option will be active, if more than one network is available. This option may not be available depending on the selected country during the initial setup process.

**Channel Skip:** Set channels to be skipped when switching the channels via **Programme +/-** buttons on the remote. Highlight the desired channel/s on the list and press **OK** to select/unselect.

**Channel Swap:** Replace the positions of the two selected channels in the channel list. Highlight the desired channels on the list and press **OK** to select. When the second channel is selected, the position of this channel will be replaced with the position of the first selected channel. You should set the **LCN** option to **Off or Default** in order to enable this feature.

**Channel Move:** Move a channel to the position of another channel. Highlight the channel you want to move and press **OK** to select. Then do the same for a second channel. When the second channel is selected, the first selected channel will be moved to the position of that channel. You should set the **LCN** option to **Off** or **Default** in order to enable this feature.

Channel Edit: Edit channels in the channel list. Edit the name and channel number of the selected channel and display Network Name, Frequency, Colour System, Sound System, Modulation and Symbol Rate information related to that channel. Depending on the channel other options may also be editable. You can press the Blue button to delete the highlighted channel.

Analogue Channel Fine-tune: Fine-tune an analogue channel. A list of available analogue channels will be displayed. Select the desired one from the list and press OK button. Then change the frequency of the channel by pressing Left/Right directional buttons. Press OK to store the new frequency for that channel. Press Back to cancel. This item may not be visible, depending on whether or not the last watched channel was analogue.

**Clear Channel List:** Delete all channels stored in the channel list of the selected channel installation mode. A dialogue will be displayed for confirmation. Highlight **OK** and press **OK** button to proceed. Highlight **Cancel** and press **OK** to cancel.

#### Channel Installation Mode - Preferred/General Satellite/Satellite

Satellite Re-scan: Start a satellite scan beginning with the operator selection screen for the **Preferred Satellite** channel installation mode or with the satellite selection screen for the **General Satellite** or **Satellite** channel installation mode. When this scanning option is preferred, some scanning configurations will not be available and thus the preferences you made during the initial setup process may not be changed.

Satellite Add: Add satellite and perform a satellite scan.

Satellite Update: Search for any updates by repeating the previous scan with the same settings. You will also be able to configure these settings before the scan. If Channel Installation Mode is set to Preferred Satellite this option may be named differently depending on the available services. Highlight the satellite and press OK button to configure detailed satellite parameters. Press the **Right** directional button to proceed.

Satellite Manual Tuning: Start a manual satellite scan.

**Favourite Network Select:** Select your favourite network. This menu option will be active, if more than one network is available. This option may not be available depending on the selected country during the initial setup process.

**Channel Skip:** Set channels to be skipped when switching the channels via **Programme +/-** buttons on the remote. Highlight the desired channel/s on the list and press **OK** to select/unselect.

**Channel Swap:** Replace the positions of the two selected channels in the channel list. Highlight the desired channels on the list and press **OK** to select. When the second channel is selected, the position of this channel will be replaced with the position of the first selected channel.

**Channel Move:** Move a channel to the position of another channel. Highlight the channel you want to move and press **OK** to select. Then do the same for a second channel. When the second channel is selected, the first selected channel will be moved to the position of that channel.

Channel Edit: Edit channels in the channel list. Edit the name and channel number of the selected channel and display Network Name, Frequency, Colour System and Sound System information related to that channel if available. Depending on the channel other options may also be editable. You can press the Blue button to delete the highlighted channel.

**Clear Channel List:** Delete all channels stored in the channel list of the selected channel installation mode. A dialogue will be displayed for confirmation. Highlight **OK** and press **OK** button to proceed. Highlight **Cancel** and press **OK** to cancel.

**Note:** Some options may not be available and appear as grayed out depending on the operator selection and operator related settings.

#### **Channel Installation Mode**

Set this option as Antenna, Cable, Preferred Satellite, General Satellite or Satellite.

#### Auto Channel Update

Turn the auto channel update function on or off.

#### **Channel Update Message**

Turn the channel update message function on or off. This item may not be visible, depending on the **Channel Installation Mode** selection.

#### **Parental Controls**

(\*) To enter this menu PIN should be entered first. Default PIN is set to **1234**. If you have defined a new PIN after the initial setup process use the PIN that you have defined. Some options may not be available or vary depending on the country selection during the initial setup.

**Channels Blocked:** Select channel/s to be blocked from the channel list. Highlight a channel and press **OK** to select/unselect. To watch a blocked channel PIN should be entered first.

**Programme Restrictions:** Block programmes according to the age rating information that is being broadcasted with them. You can turn on or off restrictions, set rating systems, restriction levels and age limits using the options of this menu.

**Inputs Blocked:** Prevent access to the selected input source content. Highlight the desired input option and press **OK** to select/unselect. To switch to a blocked input source PIN should be entered first.

**Change PIN:** Change the default PIN. Highlight this option and press **OK**. You will need to enter the old PIN first. Then new PIN entry screen will be displayed. Enter the new PIN twice for confirmation.

#### Audio Channel

Set the audio channel preference, if available. This item may not be visible, depending on whether or not the last watched channel was analogue.

#### Audio Language

Set one of the listed language options as first audio language preference. This item may not be visible, depending on whether or not the last watched channel was digital.

#### Second Audio Language

Set one of the listed language options as second audio language preference. If in the **Audio Language** setting selected language option is not supported, this language preference will be considered. This item may not be visible, depending on whether or not the last watched channel was digital.

#### **Open Source Licenses**

Display Open Source Software license information.

#### Version

Displays system version number.

#### Accounts & Sign In

**Google:** This option will be available if you have signed in to your Google account. You can configure your data syncing preferences or remove your registered account on the TV. Highlight a service listed in the **Choose synced apps** section and press **OK** to enable/disable data sync. Highlight **Sync now** and press **OK** to sync all enabled services at once.

Add account: Add a new one to available accounts by signing in to it.

#### Apps

Using the options of this menu, you can manage the apps on your TV.

#### **Recently opened apps**

You can display recently opened apps. Highlight **See all apps** and press **OK** to see all the apps installed on your TV. The amount of storage space that they needed will also be displayed. You can see the version of the app, open or force to stop the running of the app, uninstall a downloaded app, see the permissions and turn them on/off, turn on/off the notifications, clear the data and cache etc. Highlight an app and press **OK** to see available options.

#### Permissions

Manage the permissions and some other features of the apps.

**App permissions:** The apps will be sorted by permission type categories. You can enable disable permissions for the apps from within these categories.

**Special app access:** Configure some app features and special permissions.

Security & restrictions: Using the options of this menu;

- You can allow or restrict installation of apps from sources other than the Google Play Store.
- Set the TV to disallow or warn before installation of apps that may cause harm.

#### **Device Preferences**

About: Check for system updates, change the device name, restart the TV and display system information such as network addresses, serial numbers, versions etc. You can also display legal information, manage advertisings, display your advertising ID, reset it and turn on/off the personalised advertisings based on your interests. **Netflix ESN:** Display your ESN number. ESN number is an unique ID number for Netflix, created especially to identify your TV.

**Date & time:** Set the date and time options of your TV. You can set your TV to automatically update the time and date data over the network or over the broadcasts. Set corresponding to your environment and preference. Disable by setting as **Off** if you want to manually change the date or time. Then set date, time, time zone and hour format options.

#### Timer

**Power On Time Type:** Set your TV to turn on by itself. Set this option as **On** or **Once** to enable a power on timer to be set, set as **Off** to disable. If set as **Once** the TV will turn on only once at the defined time in **Auto Power On Time** option below.

Auto Power On Time: Available if the Power On Time Type is enabled. Set the desired time for your TV to come on from standby using the directional buttons and press OK to save the new set time.

**Power Off Time Type:** Set your TV to turn off by itself. Set this option as **On** or **Once** to enable a power off timer to be set, set as **Off** to disable. If set as **Once** the TV will turn off only once at the defined time in **Auto Power Off Time** option below.

Auto Power Off Time: Available if the Power Off Time Type is enabled. Set the desired time for your TV to go to standby using the directional buttons and press OK to save the new set time.

Language: Set your language preference.

**Keyboard:** Select your keyboard type and manage keyboard settings.

**Inputs:** Show or hide an input terminal, change the label for an input terminal, and configure the options for HDMI CEC(Consumer Electronic Control) function and display the CEC device list.

#### Power

**Sleep Timer:** Define an idle time after which you want your TV to enter sleep mode automatically.

**Picture off:** Select this option and press **OK** to turn the screen off. Press a button on the remote or on the TV to turn the screen on again. Note that you can not turn the screen on via the **Volume +/-**, **Mute** and **Standby** buttons. These buttons will function normally.

No Signal Auto Power Off: Set the behaviour of the TV, when no signal is detected from the currently set input source. Define a time after which you want your TV to turn itself off or set as Off to disable.

#### Picture

**Picture Mode:** Set the picture mode to suit your preference or requirements. Picture mode can be set to one of these options: **User**, **Standard**, **Vivid**,

**Sport**, **Movie** and **Game**. You can use **User** mode to create customised settings.

Dolby Vision Modes: If Dolby Vision content is detected Dolby Vision Dark and Dolby Vision Bright picture mode options will be available instead of other picture modes.

Backlight, Brightness, Contrast, Colour, Hue, Sharpness settings will be adjusted according to the selected picture mode. If one of these settings is changed manually, **Picture Mode** option will be changed to **User**, if not already set as **User**.

**Dolby Vision Notification:** Set your notification appearance preference for Dolby Vision content. When turned on, Dolby Vision logo will be displayed on the screen when Dolby Vision content is detected.

Auto Backlight: Set your auto backlight preference. Off, Low, Middle and Eco options will be available. Set as Off to disable.

**Backlight:** Adjust the backlight level of the screen manually. This item will not be available if the **Auto Backlight** is not set as **Off**.

**Brightness:** Adjust the brightness value of the screen.

Contrast: Adjust the contrast value of the screen.

**Colour:** Adjust the colour saturation value of the screen.

Hue: Adjust the hue value of the screen.

**Sharpness:** Adjust the sharpness value for the objects displayed on the screen.

Gamma: Set your gamma preference. Dark, Middle and Bright options will be available.

Colour Temperature: Set your colour temperature preference. User, Cool, Standard and Warm options will be available. You can adjust red, green and blue gain values manually. If one of these values is changed manually, Colour Temperature option will be changed to User, if not already set as User.

**Display Mode:** Set the aspect ratio of the screen. Select one of the predefined options according to your preference.

**HDR:** Turn the HDR function on or off. This item will be available if HDR content is detected.

#### Advanced Video

DNR: Dynamic Noise Reduction (DNR) is the process of removing noise from digital or analogue signal. Set your DNR preference as Low, Medium, Strong, Auto or turn it off by setting as Off.

MPEG NR: MPEG Noise Reduction cleans up block noise around outlines and noise on the background. Set your MPEG NR preference as Low, Medium, Strong or turn it off by setting as Off.

Adaptive Luma Control: Adaptive Luma control adjusts contrast settings globally according to content histogram in order to provide deeper black and brighter white perception. Set your Adaptive Luma Control preference as **Low**, **Medium**, **Strong** or turn it off by setting as **Off**.

Local Contrast Control: Local contrast control divides each frame to defined small regions and provides ability to apply independent contrast setting for each region. This algorithm improves fine details and provides better contrast perception. It makes higher depth impression by enhancing dark and bright areas without any detail loss. Set your Local Contrast Control preference as Low, Medium, High or turn it off by setting as Off.

DI Film Mode: It is the function for 3:2 or 2:2 cadence detection for 24 fps film contents and improves the side effects (like interlacing effect or judder) which are caused by these pull down methods. Set your DI Film Mode preference as **Auto** or turn it off by setting as **Off**. This item will not be available if Game Mode or PC Mode is turned on.

**Blue Stretch:** Human eye perceives cooler whites as brighter white, Blue Stretch feature changes White balance of mid-high grey levels to cooler colour temperature. Turn the Blue Stretch function on or off.

**Game Mode:** Game mode is the mode which cuts down some of the picture processing algorithms to keep up with video games that have fast frame rates. Turn the Game Mode function on or off.

**PC Mode:** PC Mode is the mode which cuts down some of the picture processing algorithms to keep signal type as it is. It can be usable especially for RGB inputs. Turn the PC Mode function on or off.

HDMI RGB Range: This setting should be adjusted according to input RGB signal range on HDMI source. It can be limited range (16-235) or full range (0-255). Set your HDMI RGB range preference. **Auto, Full** and **Limit** options will be available. This item will not be available, if the input source is not set as HDMI.

**Colour Tuner:** Colour saturation, hue, brightness can be adjustable for red, green, blue, cyan, magenta, yellow and flesh tone (skin tone) for having more vivid or more natural image. Set the **Hue**, **Colour, Brightness, Offset** and **Gain** values manually. Highlight **Enable** and press **OK** to turn this function on.

11 Point White Balance Correction: White balance feature calibrates TV's colour temperature in detailed grey levels. By visually or measurement, grey scale uniformity can be improved. Adjust the strength of the **Red**, **Green**, **Blue** colours and **Gain** value manually. Highlight **Enable** and press **OK** to turn this function on. **Reset to Default:** Reset the video settings to factory default settings.

**Note:** Depending on the currently set input source some menu options may not be available.

#### Sound

**System Sounds:** System sound is the sound played when navigating or selecting an item on the TV screen. Highlight this option and press **OK** to turn this function on or off.

Sound Style: For easy sound adjustment, you can select a preset setting. User, Standard, Vivid, Sport, Movie, Music or News options will be available. Sound settings will be adjusted according to the selected sound style. Some other sound options may become unavailable depending on the selection.

**Balance:** Adjust the left and right volume balance for speakers and headphones.

**Equaliser Detail:** Adjust the equaliser values according to your preferences.

Speakers: To hear the TV audio from the connected compatible audio device set as External Audio System. Set as TV Speakers to use the speakers of your TV for sound output.

**Digital Output:** Set the digital sound output preference. **Auto**, **Bypass**, **PCM**, **Dolby Digital Plus** and **Dolby Digital** options will be available. Highlight the option you prefer and press **OK** to set.

SPDIF Delay: Adjust the SPDIF delay value.

Auto Volume Control: With Auto Volume Control, you can set the TV to automatically level out sudden volume differences. Typically at the beginning of adverts or when you are switching channels. Turn this option on/off by pressing **OK**.

**Downmix Mode:** Set your preference to convert multi-channel audio signals to two-channel audio signals. Press **OK** to see the options and set. **Stereo** and **Surround** options will be available. Highlight the option you prefer and press **OK** to set.

**Dolby Audio Processing:** With Dolby Audio Processing, you can improve the sound quality of your TV. Press **OK** to see the options and set. Some other sound options may become unavailable and appear as grayed out depending on the settings made here.

**Dolby Audio Processing:** Highlight this option and press **OK** to turn this function on/off.

Sound Mode: If the Dolby Audio Processing option is turned on Sound Mode option will be available to set. Highlight the Sound Mode option and press OK to see the preset sound modes. Smart, Movie, Music and News options will be available. Highlight the option you prefer and press OK to set. **Reset to Default:** Resets the sound settings to factory defaults.

**Storage:** View the total storage space status of the TV and connected devices if available. To see detailed information on the usage details highlight and press **OK**. There will also be options for ejecting and formatting the connected storage devices.

Home screen: Customise your home screen. Select channels which will be displayed on the home screen. Organize apps and games, change their order or get more of them.

Store mode: Highlight Store mode and press OK. Read the description, highlight Continue and press OK if you want to proceed. Then highlight On to activate or Off to deactivate and press OK. In store mode your TV's settings will be configured for store environment and the supported features will be displayed on the screen. Once activated, Store messaging setting will become available. Set according to your preferences. It is recommended not to activate store mode for home use.

**Google Assistant:** Select your active account, view permissions, select which apps to include in search results, activate safe search filter, active offensive word blocking and view open source licenses.

**Screen saver:** Set screensaver and sleep mode options for your TV. You can choose a screensaver, set wait time for the screensaver, set when the TV goes into sleep mode or start the screensaver mode.

**Location:** You can allow the use of the wireless connection to estimate the location, see the recent location requests and allow or restrict the listed apps to use your location information.

**Usage & Diagnostics:** Automatically send usage data and diagnostic information to Google. Set according to your preference.

Manufacturer Usage & Diagnostics: If you accept, your TV will send diagnostic information (such as MAC address, country, language, software and firmware versions, bootloader versions and the source of the TV) and anonymous usage data from your device to a server located in Ireland. We are not able to identify you and are only collecting and storing this diagnostic information and anonymous usage data to ensure your device operates properly.

Accessibility: Configure Visually Impaired, AC4 Dialogue Enhancement, Captions, Text to speech, Accessibility shortcut settings and/or turn Audio Description, Hearing Impaired, High contrast text on/off. Some of the caption settings may not be applied.

**Visually Impaired:** Digital TV channels can broadcast special audio commentary describing on-screen action, body language, expressions and movements for people with visual disabilities. **Speaker:** Turn this option on if you want to hear the audio commentary through the TV speakers.

**Headphone:** Turn this option on if you want to route the sound of the audio commentary to the TV's headphone output.

**Volume:** Adjust the volume level of the audio commentary.

**Pan and Fade:** Turn this option on if you want to hear the audio commentary more clearly, when it is available through broadcast.

Audio for the Visually Impaired: Set the audio type for visually impaired. Options will be available depending on the selected broadcast.

Fader Control: Adjust the volume balance between the main TV audio (Main) and audio commentary (AD).

**Reset:** Reset all TV settings to the factory default. Highlight **Reset** and press **OK**. A confirmation message will be displayed, select **Erase everything** to proceed with resetting. The TV will switch off/on first and the initial setup will start. Select **Cancel** to exit.

Note: You may be asked to enter a PIN to proceed with the reset operation. Enter the PIN you have defined during the first time installation. If you didn't set a PIN during the first time installation, you can use the default PIN. The default PIN is **1234**.

#### **Remote & Accessories**

You can use wireless accessories, such as your remote control (depends on the model of the remote control), headphones, keyboards or game controllers with your Android TV. Add devices to use them with your TV. Select this option and press **OK** to start searching available devices in order to pair them with your TV. If available highlight **Add accessory** option and press **OK** to start the search. Set your device to pairing mode. Available devices will be recognized and listed or pairing request will be displayed. Select your device from the list and press **OK** to start pairing.

Connected devices will also be listed here. To unpair a device, highlight it and press **OK**. Then highlight **Unpair** option and press **OK**. Then select **OK** and press **OK** again to unpair the device from the TV. You can also change the name of an connected device. Highlight the device and press **OK**, then highlight **Change name** and press **OK** again. Press **OK** again use the virtual keyboard to change the name of the device.

# **Channel List**

The TV sorts all stored channels in the **Channel List**. Press the **OK** button to open the **Channel List** in Live TV mode. You can press the **Red** button to scroll up the list page by page, or press the **Green** button to scroll down. If desired, you can filter or sort the channels or find a channel in the channel list. Press the **Yellow** button to display the **Select More** options. Available options are **Select Type**, **Sort** and **Find**. **Sort** option may not be available depending on the selected country during the initial setup process.

To filter the channels highlight **Select Type** and press the **OK** button. You can select among **Categories**, **Digital**, **Radio**, **Free**, **Encrypted**, **Analogue**, **Favourite** and **Network** options to filter the channel list or select **Broadcast** option to see all installed channels in the channel list. Available options may differ depending on the operator selection.

To sort the channels highlight **Sort** and press the **OK** button. Select one of the available options and press **OK** again. The channels will be sorted according to your selection.

To find a channel highlight **Find** and press the **OK** button. Virtual keyboard will be displayed. Enter all or a portion of the name or number of the channel you want to find, highlight the check mark symbol on the keyboard and press **OK**. Matching results will be listed.

Note: If any option except Broadcast is selected in the Select Type menu, you can only scroll through the channels that are currently listed in the channel list using the Programme +/- buttons on the remote.

#### Editing the Channels and the Channel List

You can edit the channels and the channel list using the **Channel Skip**, **Channel Swap**, **Channel Move** and **Channel Edit** options under the **Settings>Channel>Channels** menu. You can access the **Settings** menu from the Home Screen or from the **TV options** menu in Live TV mode.

Note: The options Channel Swap, Channel Move and Channel Edit may not be available and appear as grayed out depending on the operator selection and operator related settings. You can turn off the LCN setting in the Settings>Channel menu, as it prevents channel editing. This option might be set to On by default depending on the selected country during the initial setup process.

#### **Managing Favourite Channel Lists**

You can create four different lists of your favourite channels. These lists include only the channels that are specified by you. Press the **OK** button to display the channel list. Then press **Blue** button to access favourite lists. If one of the lists is being displayed on the screen you can press the **Left** or **Right** directional button to switch from one list to another. In order to change the position of a channel highlight that channel and press the **Yellow** button. Then use the **Up** and **Down** directional buttons to move the channel to the desired position and press **OK**. Highlight a channel in the list and press the **OK** button to watch.

To add the currently watched channel to one of your favourite lists select the desired favourite list as described above and press the **Menu** button on the

remote. Then enter the **Channels** menu, highlight **Add to My Favourites** option and press **OK**. The channel will be added to the selected favourite list. Only the currently watched channel can be added to a favourite list. To remove a channel from a favourite list open the favourite list, highlight that channel and press the **Blue** button.

If you want to set one of your **Favourite channel lists** as the main channel list, you need to select the desired favourite list as described above. Then set the **Select Type** option to **Favourite**. Open the channel list and press the **Yellow** button to see the options. Depending on the operator selection this feature may be blocked and not work properly.

# **Programme Guide**

By means of Electronic Programme Guide (EPG) function of your TV you can browse the event schedule of the currently installed channels on your channel list. It depends on the related broadcast whether this feature is supported or not.

In order to access the Electronic Programme Guide on the Home Screen press the **Guide** button on the remote. Electronic Programme Guide is also available in Live TV mode. You can switch to Live TV mode by either launching the **Live TV** application on the Home Screen or selecting **Channels** input source from the **Inputs** menu on the Home Screen. To access the programme guide while in Live TV mode, press the **Guide** button on your remote.

Use the directional buttons to navigate through the programme guide. You can use the Up/Down directional buttons or **Programme +/**- buttons to switch to previous/next channel on the list and Right/ Left directional buttons to select a desired event of the currently highlighted channel. If available, the full name, start-end time and date, genre of the highlighted event and a brief information about it will be displayed on the screen.

Press **Blue** button to filter the events. Due to the large variety of filter options you can find events of the desired type quicker. Press **Yellow** button to see detailed information on the highlighted event. You can also use Red and Green buttons to see events of previous day and next day. The functions will be assigned to the coloured buttons on the remote when they are available. Follow the on-screen information for accurate button functions.

Press **Record** button to add a timer for the highlighted event in the guide. You can define the type of the timer by setting the **Schedule type** option as **Reminder** or **Record**. When other parameters are set highlight **Add** and press **OK**. The timer will be added to the schedule list. You can access the schedule list from the **Record** menu in Live TV mode. The guide can not be displayed if TV input source is blocked from the **Settings>Channel>Parental Controls>Inputs Blocked** menu in Live TV mode or on Home Screen.

# **Connecting to the Internet**

You can access the Internet via your TV, by connecting it to a broadband system. It is necessary to configure the network settings in order to enjoy a variety of streaming content and internet applications. These settings can be configured from **Settings>Network & Internet** menu. You can also highlight the Connected/ Not Connected icon on the Home screen and press **OK** to access this menu. For further information refer to **Network & Internet** section under the title of **Settings**.

#### Wired Connection

Connect your TV to your modem/router via an Ethernet cable. There is a LAN port on the rear side of your TV.

The status of the connection under the **Ethernet** section in the **Network & Internet** menu will change from **Not connected** to **Connected**.

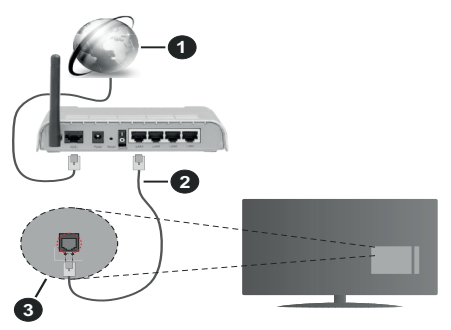

- 1. Broadband ISP connection
- 2. LAN (Ethernet) cable
- 3. LAN input on the rear side of the TV

You might be able to connect your TV to a network wall socket depending on your network's configuration. In that case, you can connect your TV directly to the network using an Ethernet cable.

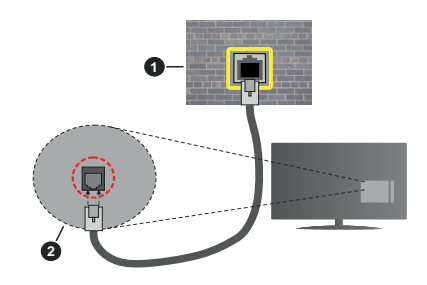

- 1. Network wall socket
- 2. LAN input on the rear side of the TV

#### Wireless Connection

A wireless LAN modem/router is required to connect the TV to the Internet via wireless LAN.

Highlight **Wi-Fi** option in the **Network & Internet** menu and press **OK** to enable wireless connection. Available networks will be listed. Select one and press **OK** to connect. For more information refer to **Network & Internet** section under the title of **Settings**.

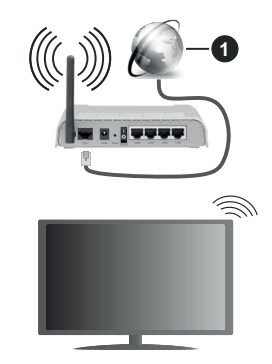

1. Broadband ISP connection

A network with hidden SSID can not be detected by other devices. If you want to connect to a network with hidden SSID, highlight the Add new network option under the Settings>Network & Internet menu on the Home Screen and press OK. Add the network by entering its name manually using the related option.

Some networks may have an authorisation system that requires a second login as such in a work environment. In this case, after connecting to the wireless network you want to connect to, highlight **Notifications** situated on the upper right of the **Home Screen** and press OK. Then highlight the **Sign in to Wi-Fi network** notification and press **OK**. Enter your credentials to log in.

A Wireless-N router (IEEE 802.11a/b/g/n/ac) with simultaneous 2.4 and 5 GHz bands is designed to

increase bandwidth. These are optimized for smoother and faster HD video streaming, file transfers and wireless gaming.

Use a LAN connection for quicker data transfer between other devices like computers.

The transmission speed differs depending on the distance and number of obstructions between the transmission products, the configuration of these products, the radio wave conditions, the line traffic and the products that you use. The transmission may also be cut off or may get disconnected depending on the radio wave conditions, DECT phones or any other WLAN 11b appliances. The standard values of the transmission speed are the theoretical maximum values for the wireless standards. They are not the actual speeds of data transmission.

The location where the transmission is most effective differs depending on the usage environment.

The Wireless feature of the TV supports 802.11 a,b,g,n & ac type modems. It is highly recommended that you should use the IEEE 802.11n communication protocol in order to avoid any possible problems while watching videos.

You must change your modem's SSID when there are any other modems around with the same SSID. You can encounter connection problems otherwise. Use a wired connection if you experience problems with a wireless connection.

A stable connection speed is required to play back streaming content. Use an Ethernet connection if the wireless LAN speed is unstable.

# **Multi Media Player**

On the Home Screen scroll to **Apps** row, select **Multi Media Player (MMP)** and press the **OK** button to launch.

Select the media type on the main media player screen. On the next screen, you can press the Menu button to access a list of menu options while the focus is on a folder or a media file. Using the options of this menu you can change the media type, sort the files, change the thumbnail size and turn your TV into a digital photo frame. You will also be able to copy, paste and delete the media files using the related options of this menu, if a FAT32 formatted USB storage device is connected to the TV. Additionally you can switch the viewing style by selecting either Normal Parser or Recursive Parser. In Normal Parser mode the files will be displayed with folders if any available. So only the selected type of media files in the root folder or in the selected folder will be displayed. If there isn't any media files of the selected type, the folder will be assumed as empty. In Recursive Parser mode the source will be searched for all available media files of the selected type and the found files will be listed. Press the **Back/Return** button to close this menu.

In order to activate photo frame feature select **Photo** as the media type. Then press the **Menu** button, highlight **Photo Frame** and press **OK**. If you select **One Photo mode** option and press **OK** the image that you set as photo frame image earlier will be displayed when photo frame feature is activated. If you select the USB storage device option the first file (in **Recursive Parser** mode) will be displayed. To set the photo frame image press the **Menu** button while the photo file of your choice is displayed, highlight **Photo Frame Image** and press **OK**.

While browsing for the video files a preview of the highlighted video will be displayed in a small window on the left side of the screen if the view style is set to List View. Press the **Blue** button to switch between the List View and Grid View. You can also use **Programme** +/- buttons to jump directly to the first and last folder or file if the view style is set to Grid View.

#### Video Files

Press OK to play back the highlighted video file.

**Info:** Display the info bar. Press twice to display the extended information and the next file.

Play/pause: Pause and resume the playback.

**Rewind:** Start reverse playback. Press consecutively to set the rewind speed.

**Fast Forward:** Start fast forward playback. Press consecutively to set the forward playback speed.

**Stop:** Stop the playback and return to the media player screen.

Programme +: Switch to next file.

Programme -: Switch to previous file.

Back/Return: Return to the media player screen.

Music Files

Press OK to play back the highlighted music/audio file.

Info: Display the extended information and the next file.

Play/pause: Pause and resume the playback.

Rewind: Press and hold to rewind.

Fast Forward: Press and hold to fast forward.

Stop: Stop the playback.

Programme +: Switch to next file.

Programme -: Switch to previous file.

Back/Return: Return to the media player screen.

If you press **Back/Return** button without stopping the playback first the playback will continue while you are browsing in the multimedia player. You can use the media player buttons to control the playback. The playback will stop if you exit the media player or switch the media type to **Video**.

#### Photo Files

Press **OK** to display the highlighted photo file. When you press the **Play** button slide show will start and all photo files in the current folder or in the storage device, depends on the viewing style, will be displayed in order. If the **Repeat** option is set to **None** only the files between the highlighted one and the last listed one will be displayed. The slide show will stop after the last listed file is displayed.

**Info:** Display the info bar. Press twice to display the extended information.

Play/pause: Pause and resume the slide show.

Green button (Rotate/Duration): Rotate the image / Set the interval between the slides.

Yellow button (Zoom/Effect): Zoom in on the image / Apply various effects to the slide show.

Programme +: Switch to next file.

Programme -: Switch to previous file.

Back/Return: Return to the media player screen.

#### Text Files

When you press the **OK** button slide show will start and all text files in the current folder or in the storage device, depends on the viewing style, will be displayed in order. If the **Repeat** option is set to **None** only the files between the highlighted one and the last listed one will be displayed. The slide show will stop after the last listed file is displayed.

**Info:** Display the info bar. Press twice to display the extended information.

Play/pause: Pause and resume the slide show.

Programme +: Switch to next file.

Programme -: Switch to previous file.

**Directional buttons (Down or Right / Up or Left):** Switch to next page. / Switch to previous page.

**Back/Return:** Stop the slide show and return to the media player screen.

#### Menu Options

Press the **Menu** button to see available options while playing back or displaying media files. The content of this menu differs depending on the media file type.

**Pause/Play:** Pause and resume the playback or the slide show.

**Repeat:** Set the repeat option. Highlight an option and press **OK** to change the setting. If **Repeat One** option is selected the current media file will be repeatedly played back or displayed. If the **Repeat All** option is selected all media files of the same type in the current folder or in the storage device, depends on the viewing style, will be repeatedly played back or displayed.

Shuffle On/Off: Turn the shuffle option on or off. Press OK to change the setting.

**Duration:** Set the interval between the slides. Highlight an option and press **OK** to change the setting. You can also press the **Green** button to set. This option will not be available if the slide show is paused.

Rotate: Rotate the image. The image will be rotated 90 degrees clockwise each time you press **OK**. You can also press the **Green** button to rotate. This option will not be available if the slide show is not paused.

**Effect:** Apply various effects to the slide show. Highlight an option and press **OK** to change the setting. You can also press the **Yellow** button to set. This option will not be available if the slide show is paused.

**Zoom:** Zoom in on the image that is currently being displayed. Highlight an option and press **OK** to change the setting. You can also press the **Yellow** button to zoom in. This option will not be available if the slide show is not paused.

**Font:** Set the font options. Size, style and colour can be set according to your preferences.

Show Info: Display the extended information.

Photo Frame Image: Set the currently displayed image as photo frame image. This image will be displayed if the **One Photo mode** is selected instead of the connected storage device while activating the photo frame feature. Otherwise all files will be played back as a slide show when photo frame feature is activated.

**Hide/Show Spectrum:** Hide or show the spectrum if available.

Lyric Options: Display lyric options if available.

**Picture Off:** Open the power menu of your TV. You can use the **Picture off** option here to turn the screen off. Press a button on the remote or on the TV to turn the screen on again.

Picture Settings: Display the picture settings menu.

Sound Settings: Display the sound settings menu.

Audio Settings: Set the soundtrack option if more then one available.

Last Memory: Set to Time if you want to resume the playback from the position where it was stopped next time you open the same video file. If set to Off the playback will start from the beginning. Highlight an option and press OK to change the setting.

**Seek:** Jump to a specific time of the video file. Use the numeric and directional buttons to enter the time and press **OK**.

**Subtitle:** Set your subtitle preference if any available. Set to **Off** to turn the subtitles off.

**Subtitle Encoding:** Display subtitle encoding options if available.

### From USB Connection

IMPORTANT! Back up the files on your USB storage devices before connecting them to the TV. Manufacturer will not be responsible for any file damage or data loss. Certain types of USB devices (e.g. MP3 Players) or USB hard disk drives/ memory sticks may not be compatible with this TV. The TV supports FAT32 and NTFS disk formatting. FAT32 formatted devices with a storage capacity larger than 192TB are not supported. NTFS formatted devices with a storage capacity larger than 16TB are not supported.

You can view your photos, text documents or play your music and video files installed on a connected USB storage device on the TV. Plug in the USB storage device to one of the USB inputs on the TV.

On the main media player screen select the desired media type. On the next screen, highlight a file name from the list of available media files and press the **OK** button. Follow the on-screen instructions for more information on other available button functions.

Note: Wait a little while before each plugging and unplugging as the player may still be reading files. Failure to do so may cause physical damage to the USB player and the USB device itself. Do not pull out your drive while playing a file.

#### From a Mobile Device via DMR

Make sure that your mobile device is connected to the same network as your TV. On the TV, scroll to Apps row on the Home Screen, select Multi Media Player (MMP) and press the OK button to launch. Select the media type on the main media player screen. On the next screen, press the Blue button to switch the List View layout. Then press the Back button. DMR (Digital Media Renderer) option will appear among the media type options. Highlight the DMR option and press the OK button. The TV is ready to receive the media file sent from your mobile device. On the mobile device, open the file you want to share and tap on the sharing icon or on the related option from the options menu of your mobile device. Available devices will be listed. Select your TV from the list. You can get the device name of your TV from the Settings>Device Preferences>About menu on the Home screen. If desired, the name of the TV can also be changed by either selecting one of the predefined names or entering a custom name using the options of the Device name menu. If the connection is successfully established the selected media file will be played/ displayed on your TV.

# **USB Recording**

To record a programme, you should first connect a USB storage device to your TV while the TV is switched off. You should then switch on the TV to enable the recording feature.

To record long duration programmes such as movies, it is recommended to use USB Hard disk drives (HDD's).

Recorded programmes are saved onto the connected USB storage device. If desired, you can store/copy recordings onto a computer; however, these files will not be available to be played on a computer. You can play the recordings only via your TV.

Lip Sync delay may occur during the timeshifting. Radio record is supported.

If the writing speed of the connected USB storage device is not sufficient, the recording may fail and the timeshifting feature may not be available.

It is recommended to use USB hard disk drives for recording HD programmes.

Do not pull out the USB/HDD during a recording. This may harm the connected USB/HDD.

Some stream packets may not be recorded because of signal problems, as a result sometimes videos may freeze during playback.

If a recording starts from timer when teletext is on, a dialogue will be displayed. If you highlight **Yes** and press **OK** teletext will be turned off and recording will start.

#### **Instant Recording**

Press **Record** button to start recording an event instantly while watching a programme. Press **Stop** button to stop and save the instant recording.

You can not switch broadcasts during the recording mode.

#### Watching Recorded Programmes

Select **Record List** from the **Record** menu in Live TV mode and press **OK**. Select a recorded item from the list (if previously recorded). Press the **OK** button to watch.

Press the **Stop or Back/Return** button to stop a playback.

The recordings will be named in the following format: Channel Name\_Date(Year/Month/Day)\_ Duration(Hour/Minute/Second)\_Programme Name.

#### **Timeshift Recording**

In order to use timeshift recording feature **Time Shift Mode** option in the **Record>Time Shift Mode** menu should be enabled first.

In timeshifting mode, the programme is paused and simultaneously recorded to the connected USB storage device. Press **Pause/Play** button while watching a broadcast to activate timeshifting mode. Press **Pause/ Play** button again to resume the paused programme from where you stopped. Press the **Stop** button to stop timeshift recording and return to the live broadcast.

When this feature is used for the first time **Disk Setup** wizard will be displayed when the **Pause/Play** button is pressed. You can either choose **Auto** or **Manual** setup mode. In **Manual** mode, if you prefer, you can format your USB storage device and specify the storage space that will be used for timeshift function. When the setup is complete, the Disk Setup Result will be displayed. Press **Exit** button.

Timeshift function will not be available for radio broadcasts.

#### **Disk Format**

When using a new USB storage device, it is recommended that you first format it using the **Format** option in the **Record>Device Info** menu in Live TV mode. Highlight the connected device on the **Device Info** screen and press **OK** or Right directional button to see the list of available options. Then highlight **Format** and press **OK** to proceed. A confirmation dialogue will be displayed. Highlight **Yes** and press **OK** to start formatting.

**IMPORTANT:** Formatting your USB storage device will erase ALL the data on it and its file system will be converted to FAT32. In most cases operation errors will be fixed after a format but you will lose ALL your data.

#### **Schedule List**

You can add reminders or record timers using the **Schedule List** menu. You can access the **Schedule List** from the **Record** menu in Live TV mode. Highlight **Schedule List** and press **OK**. Previously set timers will be listed if any available.

Press **Record** button to add a timer while the **Schedule List** menu is displayed on the screen. You can define the type of the timer by setting the **Schedule Type** option as **Reminder** or **Record**. When other parameters are set highlight **Add** and press **OK**. The timer will be added to the list.

If any available, you can also edit or delete the timers on this list. Highlight the timer of your choice and press OK. Edit and Delete options will appear at the bottom of the screen. Highlight the desired option and press OK. After you edited a timer you can choose either to replace it or add it as a new timer. If you choose the **Replace** option, the timer will be saved with the new settings. If you choose the **Add** option, the timer will be added to the list as a new timer. Highlight **Replace** or **Add** according to your preference and press OK to proceed. When you choose to delete a timer a confirmation dialogue will be displayed on the screen. Highlight **Yes** and press **OK** to delete the selected timer.

A warning message will be displayed if the time intervals of two timers overlap. You can not set more than one timer for the same time interval.

Press EXIT button to close the Schedule List.

# CEC

With CEC function of your TV you can operate a connected device with the TV remote control. This function uses HDMI CEC (Consumer Electronics Control) to communicate with the connected devices.

Devices must support HDMI CEC and must be connected with an HDMI connection.

In order to make use of the CEC functionality the related option in the menu should be switched on. To check, switch on or off the CEC function, do the following:

- Enter the Settings>Device Preferences>Inputs menu on the Home Screen or TV options>Settings>Device Preferences>Inputs menu in Live TV mode.
- Scroll down to **Consumer Electronic Control** (CEC) section. Check if the **HDMI control** option is switched on.
- Highlight the **HDMI control** option and press **OK** to switch on or off.

Make sure that all CEC settings are properly set up on the connected CEC device. The CEC functionality has different names on different brands. CEC function might not work with all devices. If you connect a device with HDMI CEC support to your TV, the related HDMI input source will be renamed with the connected device's name.

To operate the connected CEC device, select the related HDMI input source from the **Inputs** menu on the Home Screen. Or press the **Source** button if the TV is in Live TV mode and select the related HDMI input source from the list. To terminate this operation and control the TV via the remote again, press the **Source** button, which will still be functional, on the remote and switch to another source.

The TV remote is automatically able to control the device once the connected HDMI source has been selected. However not all buttons will be forwarded to the device. Only devices that support CEC Remote Control function will respond to the TV remote control.

The TV supports also ARC(Audio Return Channel) feature. This feature is an audio link meant to replace other cables between the TV and the audio system (A/V receiver or speaker system). Connect the audio system to the HDMI2 input on the TV to enable ARC feature.

In order to activate ARC feature the **Speakers** option should be set as **External Audio System**. You can access this option from the **TV options** or **TV options>**-**Settings>Device Preferences>Sound** menu in Live **TV** mode or from **Settings>Device Preferences>Sound** menu on the Home Screen. When ARC is active, **TV** will mute its other audio outputs automatically. So you will hear audio from connected audio device only. The volume control buttons of the remote will be directed to connected audio device and you will be able to control the volume of the connected device with your TV remote.

Note: ARC is supported only via the HDMI2 input.

# **Google Cast**

With the built-in Google Cast technology you can cast the content from your mobile device straight to your TV. If your mobile device has Google Cast feature, you can mirror your device's screen to your TV wirelessly. Select Cast screen option on your android device. Available devices will be detected and listed. Select your TV from the list and tap on it to start casting. You can get the network name of your TV from the **Settings>Device Preferences>About** menu on the Home screen. **Device name** will be one of the shown articles. You can also change the name of your TV. Highlight **Device name** and press **OK**. Then highlight **Change** and press **OK** again. You can either select one of the predefined names or enter a custom name.

#### To cast your device's screen to the TV screen...

- 1. On your android device, go to 'Settings' from the notification panel or home screen
- 2. Tap on 'Device Connectivity'
- **3.** Tap on the 'Easy projection' and enable 'Wireless projection'. Available devices will be listed
- 4. Select the TV you would like to cast to

or

- 1. Slide down the notification panel
- 2. Tap on 'Wireless projection'
- 3. Select the TV you would like to cast to

If the mobile app is Cast-enabled, such as YouTube, Dailymotion, Netflix, you can cast your app to your TV. On the mobile app, look for the Google Cast icon and tap on it. Available devices will be detected and listed. Select your TV from the list and tap on it to start casting.

#### To cast an app to the TV screen...

- 1. On your smartphone or tablet, open an app that supports Google Cast
- 2. Tap the Google Cast icon
- 3. Select the TV you would like to cast to
- 4. The app you selected should start playing on TV *Notes:*

Google Cast works on Android and iOS. Make sure that your mobile device is connected to the same network as your TV.

The menu options and namings for Google Cast function on your Android device can differ from brand to brand and can change with time. Refer to your device's manual for latest informations on Google Cast function.

# **HBBTV System**

HbbTV (Hybrid Broadcast Broadband TV) is a standard that seamlessly combines TV services delivered via broadcast with services delivered via broadband and also enables access to Internet only services for consumers using connected TVs and set-top boxes. Services delivered through HbbTV include traditional broadcast TV channels, catch-up services, video-on-demand, electronic programme guide, interactive advertising, personalisation, voting, games, social networking and other multimedia applications.

HbbTV applications are available on channels where they are signalled by the broadcaster.

The HbbTV applications are generally launched with the press of a coloured button on the remote. Generally a small red button icon will appear on the screen in order to notify the user that there is an HbbTV application on that channel. Press the button indicated on the screen to launch the application.

HbbTV applications use the buttons on the remote control to interact with the user. When an HbbTV application is launched, the control of some buttons are owned by the application. For example, numeric channel selection may not work on a teletext application where the numbers indicate teletext pages.

HbbTV requires AV streaming capability for the platform. There are numerous applications providing VOD (video on demand) and catch-up TV services. The **OK** (play&pause), **Stop**, **Fast forward**, and **Rewind** buttons on the remote control can be used to interact with the AV content.

Note: You can enable or disable this feature from the TV Options>Advanced Options>HBBTV Settings menu in Live TV mode.

# **Quick Standby Search**

If earlier an automatic search is performed, your TV will search for new or missing digital channels at 05:00 am every morning while in quick standby mode.

And if the Auto Channel Update option in the Settings>Channel menu is enabled the TV will wake up within 5 minutes after it is switched into quick standby mode and search for channels. Standby LED will blink during this process. Once the standby LED stops blinking the search process is completed. Any new found channels will be added to the channel list. If the channel list is updated, you will be informed on the changes at the next power on.

# Software Update

Your TV is capable of finding and updating the firmware automatically via Internet.

To experience the best use of your TV and benefit from the latest improvements make sure your system is always up to date.

#### Software update via internet

On the Home Screen enter the **Settings>Device Pref**erences>About menu in order to update your Android

system version. Move the focus to the **System update** option and press **OK**. You will be informed about the system status and the time at which the device was last checked for an update will be displayed. The **Check for update** option will be highlighted, press **OK** if you want to check for an available update.

**Note:** Do not unplug the power cord during the reboot process. If the TV fails to come on after the upgrade, unplug, wait for two minutes then plug it back in.

# **Troubleshooting & Tips**

#### TV does not switch on

- Make sure the power cord is plugged in securely to power outlet.
- Disconnect the power cable from the power outlet. Wait for one minute then reconnect it.
- · Press the Standby/On button on the TV.

#### TV does not respond to the remote control

- The TV requires some time to start up. During this time, the TV does not respond to the remote control or TV controls. This is normal behaviour.
- Check if the remote control is working by means of a mobile phone camera. Put the phone in camera mode and point the remote control to the camera lens. If you press any key on the remote control and you notice the infra red LED flicker through the camera, the remote control is working. The TV needs to be checked.

If you do not notice the flickering, the batteries may be exhausted. Replace the batteries. If the remote is still not working, the remote control might be broken and needs to be checked.

This method of checking the remote control is not possible with remote controls which are wirelessly paired with the TV.

#### No Channels

- Make sure that all cables are properly connected and that the correct network is selected.
- · Make sure that the correct channel list is selected.
- Make sure that you have entered the correct channel frequency if you have done manual tuning.

#### No picture / distorted picture

- Make sure that the antenna is properly connected to the TV.
- Make sure that the antenna cable is not damaged.
- Make sure that the correct device is selected as the input source.
- Make sure that the external device or source is properly connected.
- · Make sure that the picture settings are set correctly.

- Loud speakers, unearthed audio devices, neon lights, high buildings and other large objects can influence reception quality. If possible, try to improve the reception quality by changing the antenna direction or moving devices away from the TV.
- Change to a different picture format, if the picture does not fit the screen
- Make sure that your PC uses the supported resolution and refresh rate.

#### No sound / poor sound

- · Make sure that the sound settings are correctly set.
- · Make sure that all cables are properly connected.
- Make sure that the volume is not muted or set to zero, increase the volume to check.
- Make sure that the TV audio output is connected to the audio input on the external sound system.
- Sound may be coming from only one speaker. Check the balance settings from **Sound** menu.

#### Input sources - can not be selected

- · Make sure that the device is connected to the TV.
- · Make sure that all cables are properly connected.
- Make sure that you select the right input source which is dedicated to the connected device.
- Make sure that the right input source is not hidden from the **Inputs** menu.

# VGA Input Typical Display Modes

The following table is an illustration of some of the typical video display modes. Your TV may not support all resolutions.

| Index            | Resolution | Frequency |  |
|------------------|------------|-----------|--|
| 1                | 640x480    | 60Hz      |  |
| 2                | 640x480    | 72Hz      |  |
| 3                | 640x480    | 75Hz      |  |
| 4                | 800x600    | 56Hz      |  |
| 5                | 800x600    | 60Hz      |  |
| 6                | 800x600    | 72Hz      |  |
| <b>7</b> 800x600 |            | 75Hz      |  |
| 8                | 1024x768   | 60Hz      |  |
| 9                | 1024x768   | 70Hz      |  |
| 10               | 1024x768   | 75Hz      |  |
| 11               | 1152x864   | 75Hz      |  |
| 12               | 1280x768   | 60Hz      |  |

| Index | Resolution | Frequency |  |
|-------|------------|-----------|--|
| 13    | 1280x768   | 75Hz      |  |
| 14    | 1280x960   | 60Hz      |  |
| 15    | 1280x960   | 75Hz      |  |
| 16    | 1280x1024  | 60Hz      |  |
| 17    | 1280x1024  | 75Hz      |  |
| 18    | 1360x768   | 60Hz      |  |
| 19    | 1366x768   | 60Hz      |  |
| 20    | 1400x1050  | 59Hz      |  |
| 21    | 1400x1050  | 60Hz      |  |
| 22    | 1400x1050  | 75Hz      |  |
| 23    | 1440x900   | 60Hz      |  |
| 24    | 1440x900   | 75Hz      |  |
| 25    | 1600x1200  | 60Hz      |  |
| 26    | 1680x1050  | 59Hz      |  |
| 27    | 1680x1050  | 60Hz      |  |
| 28    | 1920x1080  | 60Hz      |  |

| Source | Supported Signals |                                 |  |
|--------|-------------------|---------------------------------|--|
|        | 480i              | 60Hz                            |  |
|        | 480p              | 60Hz                            |  |
|        | 576i, 576p        | 50Hz                            |  |
|        | 720p              | 50Hz,60Hz                       |  |
|        | 1080i             | 50Hz,60Hz                       |  |
| HDMI   | 1080p             | 24Hz, 25Hz, 30Hz,<br>50Hz, 60Hz |  |
|        | 3840x2160p        | 24Hz, 25Hz, 30Hz,<br>50Hz, 60Hz |  |
|        | 4096x2160p        | 24Hz, 25Hz, 30Hz,<br>50Hz, 60Hz |  |

In some cases a signal on the TV may not be displayed properly. The problem may be an inconsistency with standards from the source equipment (DVD, Set-top box, etc.). If you do experience such a problem please contact your dealer and also the manufacturer of the source equipment.

# AV and HDMI Signal Compatibility

| Source                 | Supported Signals |           |  |  |
|------------------------|-------------------|-----------|--|--|
|                        | PAL               |           |  |  |
| Composite<br>/ Back AV | SECAM             |           |  |  |
|                        | NTSC4.43          |           |  |  |
|                        | NTSC3.58          |           |  |  |
|                        | 480i, 480p 60Hz   |           |  |  |
| Component              | 576i, 576p 50Hz   |           |  |  |
| / YPbPr                | 720p 50Hz,60Hz    |           |  |  |
|                        | 1080i             | 50Hz,60Hz |  |  |

# Supported File Formats for USB Mode

# Video

| Video Codec    | Resolution                     | Bit Rate | Profile                                                                                                    | Container                                                                                                    |  |
|----------------|--------------------------------|----------|----------------------------------------------------------------------------------------------------|----------------------------------------------------------------------------------------------------|--|
| MPEG 1/2       | 1080P@ 60fps                   | 80Mbps   | MP@HL                                                                                                    | MPEG program stream (.DAT, .VOB,<br>.MPG, .MPEG), MPEG transport stream<br>(.ts, .trp, .tp), MP4 (.mp4, .mov), 3GPP<br>(.3gpp, .3gp), AVI (.avi), MKV (.mkv),<br>ASF (.asf) |  |
| MPEG4          | 1080P@60fps                    | 40Mbps   | <ul> <li>Simple Profile</li> <li>Advanced Simple<br/>Profile@Level 5</li> <li>GMC is not supported</li> </ul>                                              | MPEG program stream (.MPG, .MPEG),<br>MP4 (.mp4, .mov), 3GPP (.3gpp, .3gp),<br>AVI (.avi), MKV (.mkv), ASF (.asf)                                                           |  |
| Sorenson H.263 | 1080P@60fps                    | 40Mbps   |                                                                                                    | FLV (.flv), AVI (.avi), SWF(.swf)                                                                                                    |  |
| H.263          | 1080P@60fps                    | 40Mbps   |                                                                                                    | MP4 (.mp4, .mov), 3GPP (.3gpp, .3gp),<br>AVI (.avi), MKV (.mkv)                                                                                                    |  |
| H.264          | 4096x2176@60fps<br>1080P@60fps | 135Mbps  | <ul> <li>Main Profile</li> <li>High Profile @Level</li> <li>5.1</li> </ul>                                                                                 | FLV (.flv), MP4 (.mp4, .mov), 3GPP<br>(.3gpp, .3gp), MPEG transport stream<br>(.ts, .trp, .tp), ASF (.asf), WMV (.wmv),<br>AVI (.avi), MKV (.mkv)                           |  |
| HEVC/H.265     | 4096x2176@60fps                | 100Mbps  | Main/Main10 Profile,<br>High Tier @Level 5.1                                                                                                    | MP4 (.mp4, .mov), 3GPP (.3gpp, .3gp),<br>MPEG transport stream (.ts, .trp, .tp),<br>MKV (.mkv)                                                                              |  |
| MVC            | 1080P@30fps                    | 80Mbps   |                                                                                                    | MPEG transport stream (.ts, .trp, .tp)                                                                                                    |  |
| AVS            | 1080P@60fps                    | 40Mbps   | Jizhun profile @ Level<br>6.0                                                                                                    | MPEG transport stream (.ts, .trp, .tp)                                                                                                    |  |
| AVS+           | 1080P@60fps                    | 50Mbps   | Broadcasting profile@<br>Level 6.0.1.08.60                                                                                                    | MPEG transport stream (.ts, .trp, .tp)                                                                                                    |  |
| WMV3           | 1080P@60fps                    | 40Mbps   |                                                                                                    | ASF (.asf), AVI (.avi), MKV (.mkv), WMV<br>(.wmv)                                                                                                    |  |
| VC1            | 1080P@60fps                    | 40Mbps   | Advanced Profile @ MPEG program stream (.MF<br>Level 3 MPEG transport stream (.ts,<br>Simple Profile ASF (.asf), WMV (.wmv), AV<br>Main Profile MKV (.mkv) |                                                                                                    |  |
| Motion JPEG    | 1080P@30fps                    | 10Mbps   |                                                                                                    | AVI (.avi), 3GPP (.3gpp, .3gp), MP4<br>(.mp4, .mov), MKV (.mkv), ASF (.asf)                                                                                                 |  |
| VP8            | 1080P@60fps                    | 20Mbps   |                                                                                                    | MKV (.mkv), WebM (.webm)                                                                                                    |  |
| VP9            | 4096x2176@60fps                | 100Mbps  | Profile0/2                                                                                                    | MKV (.mkv), WebM (.webm)                                                                                                    |  |
| RV30/RV40      | 1080P@60fps                    | 40Mbps   |                                                                                                    | RM (.rm, .rmvb)                                                                                                    |  |

# Audio

| Audio Codec    | Sample rate   | Channel | Bit Rate            | Container                                                                                                    | Note |
|----------------|---------------|---------|---------------------|----------------------------------------------------------------------------------------------------|------|
| MPEG1/2 Layer1 | 16KHz ~ 48KHz | Up to 2 | 32Kbps ~<br>448Kbps | Movie: AVI (.avi), ASF (.asf),<br>Matroska (.mkv), MPEG transport<br>stream (.ts, .trp, .tp), MPEG program<br>stream (.DAT, .VOB, .MPG, .MPEG)<br>Music: MP3 (.mp3), WAV (.wav) |      |

| Audio Codec    | Sample rate              | Channel   | Bit Rate             | Container                                                                                                    | Note                             |
|----------------|--------------------------|-----------|----------------------|----------------------------------------------------------------------------------------------------|----------------------------------|
| MPEG1/2 Layer2 | 16KHz ~ 48KHz            | Up to 2   | 8Kbps ~<br>384Kbps   | Movie: AVI (.avi), ASF (.asf),<br>Matroska (.mkv), MPEG transport<br>stream (.ts, .trp, .tp), MPEG program<br>stream (.DAT, .VOB, .MPG, .MPEG)<br>Music: MP3 (.mp3), WAV (.wav)                                                                                       |                                  |
| MPEG1/2 Layer3 | 16KHz ~ 48KHz            | Up to 2   | 8Kbps ~<br>320Kbps   | Movie: AVI (.avi), ASF (.asf),<br>Matroska (.mkv), 3GPP (.3gpp,<br>.3gp), MP4 (.mp4, .mov), MPEG<br>transport stream (.ts, .trp, .tp),<br>MPEG program stream (.DAT, .VOB,<br>.MPG, .MPEG), FLV (.ftv), SWF<br>(.swf)<br>Music: MP3 (.mp3), WAV (.wav),<br>MP4 (.m4a) |                                  |
| AC3            | 32KHz, 44.1KHz,<br>48KHz | Up to 5.1 | 32Kbps ~<br>640 Kbps | Movie: AVI (.avi), Matroska (.mkv),<br>3GPP (.3gpp, .3gp), MP4 (.mp4,<br>.mov), MPEG transport stream (.ts,<br>.trp, .tp), MPEG program stream<br>(.DAT, .VOB, .MPC, .MPEG)<br>Music: AC3 (.ac3), MP4 (.m4a)                                                          |                                  |
| EAC3           | 32KHz, 44.1KHz,<br>48KHz | Up to 5.1 | 32Kbps ~ 6<br>Mbps   | Movie: 3GPP (.3gpp, .3gp), MP4<br>(.mp4, .mov), MPEG transport<br>stream (.ts, .trp, .tp), MPEG program<br>stream (.DAT, .VOB, .MPG, .MPEG)<br>Music: EAC3 (.ec3), MP4 (.m4a)                                                                                         |                                  |
| AAC-LC, HEAAC  | 8KHz ~ 48KHz             | Up to 5.1 |                      | Movie: AVI (.avi), Matroska (.mkv),<br>3GPP (.3gpp, .3gp), MP4 (.mp4,<br>.mov), MPEG transport stream (.ts,<br>.trp, .tp), MPEG program stream<br>(.DAT, .VOB, .MPG, .MPEG), FLV<br>(.ftv), RM (.rm, .rmvb)<br>Music: AAC (.aac), MP4 (.m4a)                          |                                  |
| WMA            | 8KHz ~ 48KHz             | Up to 2   | 128bps ~<br>320Kbps  | Movie: ASF (.wmv, .asf), AVI (.avi),<br>Matroska (.mkv)<br>Music: ASF (.wma)                                                                                                    | WMA 7, WMA 8,<br>WMA 9, Standard |
| WMA 10 Pro M0  | 48KHz                    | Up to 2   | < 192kbps            | Movie: ASF (.wmv, .asf), AVI (.avi),<br>Matroska (.mkv)<br>Music: ASF (.wma)                                                                                                    | No LBR mode                      |
| WMA 10 Pro M1  | 48KHz                    | Up to 5.1 | < 384kbps            | Movie: ASF (.wmv, .asf), AVI (.avi),<br>Matroska (.mkv)<br>Music: ASF (.wma)                                                                                                    |                                  |
| WMA 10 Pro M2  | 96KHz                    | Up to 5.1 | < 768kbps            | Movie: ASF (.wmv, .asf), AVI (.avi),<br>Matroska (.mkv)<br>Music: ASF (.wma)                                                                                                    |                                  |
| VORBIS         | Up to 48KHz              | Up to 2   |                      | Movie: Matroska (.mkv), WebM<br>(.webm), 3GPP (.3gpp, .3gp), MP4<br>(.mp4, .mov)<br>Music: MP4 (.m4a), OGG (.ogg)                                                                                                    | Supports stereo decoding only    |
| DTS            | Up to 48KHz              | Up to 5.1 | < 1.5Mbps            | Movie: MPEG transport stream (.ts,<br>.trp, .tp), MPEG program stream<br>(.DAT, .VOB, .MPG, .MPEG), MP4<br>(.mp4, .mov), Matroska (.mkv)                                                                                                    |                                  |

| Audio Codec           | Sample rate                                | Channel   | Bit Rate            | Container                                                                                                    | Note |
|-----------------------|--------------------------------------------|-----------|---------------------|----------------------------------------------------------------------------------------------------|------|
| LPCM                  | 8KHz ~ 48KHz                               | Up to 5.1 | 64Kbps ~<br>1.5Mbps | Movie: AVI (.avi), Matroska (.mkv),<br>3GPP (.3gpp, .3gp), MP4 (.mp4,<br>.mov), MPEG transport stream (.ts,<br>.trp, .tp), MPEG program stream,<br>(.DAT, .VOB, .MPFG, .MPEG)<br>Music: WAV (.wav), MP4 (.m4a) |      |
| IMA-ADPCM<br>MS-ADPCM | 8KHz ~ 48KHz                               | Up to 2   | 384Kbps             | Movie: AVI (.avi), Matroska (.mkv),<br>3GPP (.3gpp, .3gp), MP4 (.mp4,<br>.mov)<br>Music: WAV (.wav), MP4 (.m4a)                                                                                                |      |
| G711 A/mu-law         | 8KHz                                       | Up to 2   | 64Kbps ~<br>128Kbps | Movie: AVI (.avi), Matroska (.mkv),<br>3GPP (.3gpp, .3gp), MP4 (.mp4,<br>.mov)<br>Music: WAV (.wav), MP4 (.m4a)                                                                                                |      |
| LBR (cook)            | 8KHz<br>11.025KHz,<br>22.05KHz,<br>44.1KHz | Up to 5.1 | 6Kbps ~<br>128Kbps  | Movie: RM (.rm, .rmvb)                                                                                                    |      |
| FLAC                  | 8KHz~96KHz                                 | Up to 5.1 | < 1.6Mbps           | Movie: Matroska (.mkv, .mka)<br>Music: FLAC(.flac)                                                                                                    |      |
| DTS LBR               | 12KHz, 22KHz,<br>24KHz, 44.1KHz,<br>48KHz  | Up to 5.1 | up to 2Mbps         | Movie: MP4 (.mp4, .mov)                                                                                                    |      |
| DTS XLL               | Up to 96KHz                                | Up to 6   |                     | <b>Movie:</b> MPEG transport stream (.ts, .trp, .tp), MP4 (.mp4, .mov)                                                                                                    |      |
| DRA                   | 8KHZ~96KHz                                 | Up to 7.1 | < 1533Kbps          | Movie: MPEG transport stream<br>(.ts, .trp)                                                                                                    |      |

### Picture

| Image | Photo         | Resolution<br>(width x height) |  |
|-------|---------------|--------------------------------|--|
|       | Base-line     | 15360x8640 (1920x8 x 1080x8)   |  |
| JPEG  | Progressive   | 1024x768                       |  |
| DNO   | non-interlace | 9600x6400                      |  |
| PNG   | interlace     | 1200x800                       |  |
| BMP   |               | 9600x6400                      |  |
| MPO   | Base-line     | 15360x8640 (1920x8 x 1080x8)   |  |
| IMPO  | Progressive   | 1024x768                       |  |
| GIF   |               | 6400x4800 (800x8 x 600x8)      |  |

### Subtitle

#### Internal

| File Extension      | Container                    | Subtitle Codec                                           |
|---------------------|------------------------------|----------------------------------------------------------|
| dat, mpg, mpeg, vob | MPG, MPEG                    | DVD Subtitle                                             |
| ts, trp, tp         | TS                           | DVB Subtitle                                             |
| mp4                 | MP4                          | DVD Subtitle<br>UTF-8 Plain Text                         |
| mkv                 | MKV                          | ASS<br>SSA<br>UTF-8 Plain Text<br>VobSub<br>DVD Subtitle |
| avi                 | AVI(1.0, 2.0),<br>DMF0, 1, 2 | XSUB<br>XSUB+                                            |

#### External

| File Extension | Subtitle Parser                                               | Remark                   |
|----------------|---------------------------------------------------------------|--------------------------|
| .srt           | SubRip                                                        |                          |
| .ssa/ .ass     | SubStation Alpha                                              |                          |
| .smi           | SAMI                                                          |                          |
| .sub           | SubViewer<br>MicroDVD<br>DVDSubtitleSystem<br>SubIdx (VobSub) | SubViewer 1.0 & 2.0 Only |
| .txt           | TMPlayer                                                      |                          |

# **Supported DVI Resolutions**

When connecting devices to your TV's connectors by using DVI converter cable(DVI to HDMI cable - not supplied), you can refer to the following resolution information.

|           | 56Hz | 60Hz | 66Hz | 70Hz | 72Hz | 75Hz |
|-----------|------|------|------|------|------|------|
| 640x480   |      | x    |      |      |      | х    |
| 800x600   | x    | х    |      |      |      | х    |
| 1024x768  |      | x    |      | x    |      | х    |
| 1280x768  |      | x    |      |      |      | х    |
| 1280x960  |      | x    |      |      |      |      |
| 1360x768  |      | x    |      |      |      |      |
| 1366x768  |      | х    |      |      |      |      |
| 1280x1024 |      | x    |      | х    |      | x    |
| 1400x1050 |      | x    |      |      |      |      |
| 1600x900  |      | x    |      |      |      |      |

# Specification

| TV Broadcasting                                 | PAL BG/I/DK<br>SECAM BG/DK                                                                             |
|-------------------------------------------------|----------------------------------------------------------------------------------------------------|
| Receiving Channels                              | VHF (BAND I/III) - UHF<br>(BAND U) - HYPERBAND                                                         |
| Digital Reception                               | Fully integrated digital<br>terrestrial-cable-satellite<br>TV(DVB-T-C-S)<br>(DVB-T2, DVB-S2 compliant) |
| Number of Preset<br>Channels                    | 12 200                                                                                                 |
| Channel Indicator                               | On Screen Display                                                                                      |
| RF Aerial Input                                 | 75 Ohm (unbalanced)                                                                                    |
| Operating Voltage                               | 220-240V AC, 50Hz.                                                                                     |
| Audio                                           | DTS HD                                                                                                 |
| Audio Output Power<br>(WRMS.) (10% THD)         | 2 x 10                                                                                                 |
| Power Consumption (W)                           | 120W                                                                                                   |
| Networked Standby<br>Power Consumption (W)      | < 2                                                                                                    |
| TV Dimensions DxLxH<br>(with foot) (mm)         | 235 x 960 x 594                                                                                        |
| TV Dimensions DxLxH<br>(without foot) (mm)      | 56/84 x 960 x 546                                                                                      |
| Display                                         | 42"                                                                                                    |
| Operation temperature<br>and operation humidity | 0°C up to 40°C, 85%<br>humidity max                                                                    |

### Wireless LAN Transmitter Specifications

| Frequency Ranges                | Max Output<br>Power |
|---------------------------------|---------------------|
| 2400 - 2483,5 MHz (CH1-CH13)    | < 100 mW            |
| 5150 - 5250 MHz (CH36 - CH48)   | < 200 mW            |
| 5250 - 5350 MHz (CH52 - CH64)   | < 200 mW            |
| 5470 - 5725 MHz (CH100 - CH140) | < 200 mW            |

#### Country Restrictions

This device is intended for home and office use in all EU countries (and other countries following the relevant EU directive) without any limitation except for the countries mentioned below.

| Country                 | Restriction                                                                                                    |
|-------------------------|----------------------------------------------------------------------------------------------------|
| Bulgaria                | General authorization required for outdoor use and public service                                                 |
| Italy                   | If used outside of own premises, general authorization is required                                                |
| Greece                  | In-door use only for 5470 MHz to 5725 MHz band                                                                    |
| Luxembourg              | General authorization required for network and service supply(not for spectrum)                                   |
| Norway                  | Radio transmission is prohibited for the geographical area within a radius of 20 km from the centre of Ny-Ålesund |
| Russian Fed-<br>eration | In-door use only                                                                                                  |
| Israel                  | 5 GHz band only for 5180 MHz-5320<br>MHz range                                                                    |

The requirements for any country may change at any time. It's recommended that user checks with local authorities for the current status of their national regulations for 5 GHz wireless LAN's.

# Licences

The terms HDMI, HDMI High-Definition Multimedia Interface, and the HDMI Logo are trademarks or registered trademarks of HDMI Licensing Administrator, Inc.

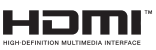

Dolby, Dolby Vision, Dolby Audio, and the double-D symbol are trademarks of Dolby Laboratories Licensing Corporation. Manufactured under license from Dolby Laboratories. Confidential unpublished works. Copyright © 1992-2021 Dolby Laboratories. All rights reserved.

Google, Android, Android TV, Chromecast, Google Play and YouTube are trademarks of Google LLC.

For DTS patents, see http://patents.dts.com. Manufactured under license from DTS Licensing Limited. DTS, the Symbol, DTS and the Symbol together, DTS-HD, and the DTS-HD logo are registered trademarks or trademarks of DTS, Inc. in the United States and/or other countries. © DTS, Inc. All Rights Reserved.

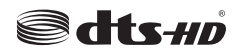

This product contains technology subject to certain intellectual property rights of Microsoft. Use or distribution of this technology outside of this product is prohibited without the appropriate license(s) from Microsoft.

Content owners use Microsoft PlayReady<sup>™</sup> content access technology to protect their intellectual property, including copyrighted content. This device uses PlayReady technology to access PlayReady-protected content and/or WMDRM-protected content. If the device fails to properly enforce restrictions on content usage, content owners may require Microsoft to revoke the device's ability to consume PlayReady-protected content. Revocation should not affect unprotected content or content protected by other content access technologies. Content owners may require you to upgrade PlayReady to access their content. If you decline an upgrade, you will not be able to access content that requires the upgrade.

The "CI Plus" Logo is a trademark of CI Plus LLP.

This product is protected by certain intellectual property rights of Microsoft Corporation. Use or distribution of such technology outside of this product is prohibited without a license from Microsoft or an authorized Microsoft subsidiary.

# **Disposal Information**

#### [European Union]

These symbols indicate that the electrical and electronic equipment and the battery with this symbol should not be disposed of as general household waste at its end-of-life. Instead, the products should be handed over to the applicable collection points for the recycling of electrical and electronic equipment as well as batteries for proper treatment, recovery and recycling in accordance with your national legislation and the Directive 2012/19/EU and 2013/56/EU.

By disposing of these products correctly, you will help to conserve natural resources and will help to prevent potential negative effects on the environment and human health which could otherwise be caused by inappropriate waste handling of these products.

For more information about collection points and recycling of these products, please contact your local municipal office, your household waste disposal service or the shop where you purchased the product.

Penalties may be applicable for incorrect disposal of this waste, in accordance with national legislation.

#### [Business users]

If you wish to dispose of this product, please contact your supplier and check the terms and conditions of the purchase contract.

#### [Other Countries outside the European Union]

These symbols are only valid in the European Union.

Contact your local authority to learn about disposal and recycling.

The product and packaging should be taken to your local collection point for recycling.

Some collection points accept products free of charge.

**Note:** The sign Pb below the symbol for batteries indicates that this battery contains lead.

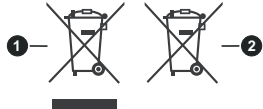

- 1. Products
- 2. Battery

- TR: İşbu belgede; VESTEL Elektronik Sanayi ve Ticaret A.Ş., telsiz ekipmanı tipi TFT IDTV 'nin 2014/53/AB sayılı direktife uygun olduğunu beyan eder. AB uygunluk beyanının tam metni internet adresinde mevcuttur: doc.vosshub.com
- EN: Hereby, VESTEL Elektronik Sanayi ve Ticaret A.Ş., declares that the radio equipment type TFT IDTV is in compliance with Directive 2014/53/EU. The full text of the EU declaration of conformity is available at the following internet address: doc.vosshub.com
- BG: С настоящото VESTEL Elektronik Sanayi ve Ticaret A.Ş., декларира, че този тип радиосъоръжение TFT IDTV е в съответствие с Директива 2014/53/EC. Цялостният текст на EC декларацията за съответствие може да се намери на следния интернет адрес: doc.vosshub.com
- CZ: Tímto VESTEL Elektronik Sanayi ve Ticaret A.Ş., prohlašuje, že typ rádiového zařízení TFT IDTV je v souladu se směrnicí 2014/53/EU. Úplné znění EU prohlášení o shodě je k dispozici na této internetové adrese: doc.vosshub.com
- DA: Hermed erklærer VESTEL Elektronik Sanayi ve Ticaret A.Ş., at radioudstyrstypen TFT IDTV er i overensstemmelse med direktiv 2014/53/EU. EUoverensstemmelseserklæringens fulde tekst kan findes på følgende internetadresse: doc.vosshub.com
- DE: Hiermit erklärt VESTEL Elektronik Sanayi ve Ticaret A.Ş., dass der Funkanlagentyp TFT IDTV der Richtlinie 2014/53/EU entspricht. Der vollständige Text der EU-Konformitätserklärung ist unter der folgenden Internetadresse verfügbar: doc.vosshub.com
- EL: Με την παρούσα ο/η VESTEL Elektronik Sanayi ve Ticaret A.Ş., δηλώνει ότι ο ραδιοεξοπλισμός TFT IDTV πληροί την οδηγία 2014/53/ΕΕ. Το πλήρες κείμενο της δήλωσης συμμόρφωσης ΕΕ διατίθεται στην ακόλουθη ιστοσελίδα στο διαδίκτυο: doc.vosshub.com
- ES: Por la presente, VESTEL Elektronik Sanayi ve Ticaret A.Ş., declara que el tipo de equipo radioeléctrico TFT IDTV es conforme con la Directiva 2014/53/UE. El texto completo de la declaración UE de conformidad está disponible en la dirección Internet siguiente: doc.vosshub.com
- ET: Käesolevaga deklareerib VESTEL Elektronik Sanayi ve Ticaret A.Ş., et käesolev raadioseadme tüüp TFT IDTV vastab direktiivi 2014/53/EL nõuetele. ELi vastavusdeklaratsiooni täielik tekst on kättesaadav järgmisel internetiaadressil: doc.vosshub.com
- FI: VESTEL Elektronik Sanayi ve Ticaret A.Ş., vakuuttaa, että radiolaitetyyppi TFT IDTV on direktiivin 2014/53/ EU mukainen. EU-vaatimustenmukaisuusvakuutuksen täysimittainen teksti on saatavilla seuraavassa internetosoitteessa: doc.vosshub.com
- FR: Le soussigné, VESTEL Elektronik Sanayi ve Ticaret A.Ş., déclare que l'équipement radioélectrique du type TFT IDTV est conforme à la directive 2014/53/UE. Le texte complet de la déclaration UE de conformité est disponible à l'adresse internet suivante: doc.vosshub.com
- HR: VESTEL Elektronik Sanayi ve Ticaret A.Ş., ovime izjavljuje da je radijska oprema tipa TFT IDTV u skladu s Direktivom 2014/53/EU. Cjeloviti tekst EU izjave o sukladnosti dostupan je na sljedećoj internetskoj adresi: doc.vosshub.com

- HU: VESTEL Elektronik Sanayi ve Ticaret A.Ş., igazolja, hogy a TFT IDTV típusú rádióberendezés megfelel a 2014/53/EU irányelvnek. Az EU-megfelelőségi nyilatkozat teljes szövege elérhető a következő internetes címen: doc.vosshub.com
- IT: II fabbricante, VESTEL Elektronik Sanayi ve Ticaret A.Ş., dichiara che il tipo di apparecchiatura radio TFT IDTV è conforme alla direttiva 2014/53/UE. Il testo completo della dichiarazione di conformità UE è disponibile al seguente indirizzo Internet: doc.vosshub.com
- LT: Aš, VESTEL Elektronik Sanayi ve Ticaret A.Ş., patvirtinu, kad radijo įrenginių tipas TFT IDTV atitinka Direktyvą 2014/53/ES. Visas ES atitikties deklaracijos tekstas prieinamas šiuo interneto adresu: doc.vosshub.com
- LV: Ar šo VESTEL Elektronik Sanayi ve Ticaret A.Ş., deklarē, ka radioiekārta TFT IDTV atbilst Direktīvai 2014/53/ES. Pilns ES atbilstības deklarācijas teksts ir pieejams šādā interneta vietnē: doc.vosshub.com
- MT: B'dan, VESTEL Elektronik Sanayi ve Ticaret A.Ş., niddikjara li dan it-tip ta' tagħmir tar-radju TFT IDTV huwa konformi mad-Direttiva 2014/53/UE. It-test kollu tad-dikjarazzjoni ta' konformità tal-UE huwa disponibbli f'dan I-indirizz tal-Internet li ġej: doc.vosshub.com
- NL: Hierbij verklaar ik, VESTEL Elektronik Sanayi ve Ticaret A,Ş., dat het type radioapparatuur TFT IDTV conform is met Richtlijn 2014/53/EU. De volledige tekst van de EUconformiteitsverklaring kan worden geraadpleegd op het volgende internetadres: doc.vosshub.com
- PL: VESTEL Elektronik Sanayi ve Ticaret A.Ş., niniejszym oświadcza, że typ urządzenia radiowego TFT IDTV jest zgodny z dyrektywą 2014/53/UE. Pełny tekst deklaracji zgodności UE jest dostępny pod następującym adresem internetowym: doc.vosshub.com
- PT: O(a) abaixo assinado(a) VESTEL Elektronik Sanayi ve TicaretA,Ş., declara que o presente tipo de equipamento de rádio TFT IDTV está em conformidade com a Diretiva 2014/53/UE. O texto integral da declaração de conformidade está disponível no seguinte endereço de Internet: doc.vosshub.com
- RO: Prin prezenta, VESTEL Elektronik Sanayi ve Ticaret A.Ş., declară că tipul de echipamente radio TFT IDTV este în conformitate cu Directiva 2014/53/UE. Textul integral al declarației UE de conformitate este disponibil la următoarea adresă internet: doc.vosshub.com
- SK: VESTEL Elektronik Sanayi ve Ticaret A.Ş., týmto vyhlasuje, že rádiové zariadenie typu TFT IDTV je v súlade so smernicou 2014/53/EÚ. Úplné EÚ vyhlásenie o zhode je k dispozícii na tejto internetovej adrese: doc.vosshub.com
- SL: VESTEL Elektronik Sanayi ve Ticaret A.Ş., potrjuje, da je tip radijske opreme TFT IDTV skladen z Direktivo 2014/53/EU. Celotno besedilo izjave EU o skladnosti je na voljo na naslednjem spletnem naslovu: doc.vosshub.com
- SV: Härmed försäkrar VESTEL Elektronik Sanayi ve Ticaret A.Ş., att denna typ av radioutrustning TFT IDTV överensstämmer med direktiv 2014/53/ EU. Den fullständiga texten till EU-försäkran om överensstämmelse finns på följande webbadress: doc.vosshub.com

| А | VESA WALL MOUNT MEASUREMENTS |           |     |  |  |
|---|------------------------------|-----------|-----|--|--|
|   | B Hole Pattern<br>Sizes (mm) | w         | н   |  |  |
| в |                              | 100       | 100 |  |  |
| с | Screw Sizes                  |           |     |  |  |
| 6 | Length (X)                   | min. (mm) | 7   |  |  |
| D |                              | max. (mm) | 8   |  |  |
| Е | Thread (Y)                   | M4        |     |  |  |

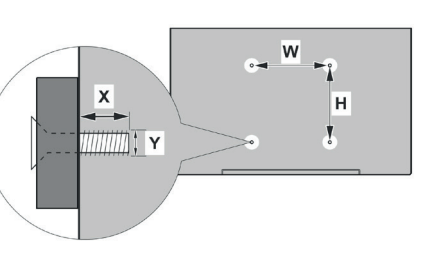

|             | А                                             | В                                               | С                    | D               | E                  |
|-------------|-----------------------------------------------|-------------------------------------------------|----------------------|-----------------|--------------------|
| English     | VESA WALL MOUNT MEASUREMENTS                  | Hole Pattern Sizes (mm)                         | Screw Sizes          | Length (X)      | Thread (Y)         |
| Deutsch     | MASSANGABEN FÜR VESA-WANDMONTAGE              | Lochmustergrößen (mm)                           | Schraubengrößen      | Länge (X)       | Gewinde (Y)        |
| Français    | DIMENSIONS DU SUPPORT DE FIXATION MURALE VESA | Dimensions des modèles de trous de montage (mm) | Dimensions des vis   | Longueur (X)    | Filetage (Y)       |
| Italiano    | Misurazioni installazione a parete VESA       | Dimensioni schema foro (mm)                     | Dimensioni vite      | Lunghezza (X)   | Filettatura (Y)    |
| Português   | MEDIÇÕES DE MONTAGEM MURAL VESA               | Dimensões do molde de furação (mm)              | Tamanhos do parafuso | Comprimento (X) | Rosca (Y)          |
| Español     | MEDIDAS DEL MONTAJE DE PARED VESA             | Tamaños de patrón para agujero (mm)             | Tamaños de tornillo  | Longitud (X)    | Rosca (Y)          |
| Türkçe      | VESA DUVARA MONTAJ APARATI ÖLÇÜLERİ           | Açılacak Delik Ölçüleri (mm)                    | Vida Ölçüleri        | Uzunluk (X)     | Yüzey (Y)          |
| Ελληνικ     | ΔΙΑΣΤΑΣΕΙΣ ΒΑΣΗΣ ΤΟΙΧΟΥ VESA                  | Μεγέθη σχήματος οπών (mm)                       | Μεγέθη βιδών         | Μήκος (Χ)       | Σπείρωμα (Υ)       |
| Polski      | WYMIARY DO MONTAŻU NAŚCIENNEGO VESA           | Rozmiary szablonu otworów (mm)                  | Rozmiary wkrętów     | Długość (X)     | Gwint (Y)          |
| čeština     | ROZMĚRY DRŽÁKU NA ZEĎ VESA                    | Rozměry velikosti děr (mm)                      | Rozměry šroubů       | Délka (X)       | Závit (Y)          |
| Magyar      | VESA FALI TARTÓ MÉRETEK                       | Lyukak méretének nagysága(mm)                   | Csavar méret         | Hossz (X)       | Menet (Y)          |
| Română      | MĂSURĂTORI SUPORT PERETE VESA                 | Dimensiuni tipar gaură (mm)                     | Dimensiuni şuruburi  | Lungime (X)     | Filet (Y)          |
| Svenska     | VESA VÄGGMONTERINGSMÅTT                       | Hålmönsterstorlear (mm)                         | Skruvstorlekar       | Längd (X)       | Tråd (Y)           |
| Nederlands  | VESA WANDMONTAGE METINGEN                     | Grootte booropening (mm)                        | Schroefgroote        | Lengte (X)      | Draad (Y)          |
| Suomi       | VESA-SEINÄASENNUKSEN MITAT                    | Reikäkuvion koot (mm)                           | Ruuvinkoot           | Pituus (x)      | Kierre (Y)         |
| Norsk       | VESA VEGGMONTERINGSMÅL                        | Hullmønster størrelser (mm)                     | Skruestørrelser      | Lengde (x)      | Tråd (Y)           |
| Dansk       | VESA VÆGMONTERINGS-MÅL                        | Hulmønster-størrelser (mm)                      | Skruestørrelser      | Længde(X)       | Tråd (Y)           |
| Русский     | РАЗМЕРЫ НАСТЕННОГО КРЕПЛЕНИЯ VESA             | Размеры системы отверстий                       | Размеры винтов       | Длина(X)        | Резьба (Y)         |
| беларуская  | ПАМЕРЫ НАСЦЕННАГА МАЦАВАННЯ VESA              | Памеры сістэмы адтулін                          | Памеры вінтоў        | Даўжыня (Х)     | Разьба (Y)         |
| македонски  | МЕРКИ ЗА МОНТИРАЊЕ НА ЅИД ЗА "ВЕСА"           | Шема на големини на дупката (мм)                | Големина на шрафот   | Должина (X)     | Навој (Ү)          |
| українська  | РОЗМІРИ НАСТІННОГО КРІПЛЕННЯ VESA             | Відстань між кріпильними отворами, мм           | Розміри гвинтів      | Довжина (X)     | Діаметр різьби (Y) |
| Srpski      | DIMENZIJE VESA ZIDNOG NOSAČA                  | Dimenzije šablona za bušenje                    | Dimenzije zavrtnjeva | Dužina (X)      | Navoj (Y)          |
| Slovenčina  | ROZMERY DRŽIAKA NA STENU VESA                 | Rozmery veľkosti dier (mm)                      | Rozmery skrutiek     | Dĺžka (X)       | Závit (Y)          |
| Slovenščina | MERE STENSKEGA NOSILCA VESA                   | Velikosti vzorca lukenj (mm)                    | Velikosti vijakov    | Dolžina (X)     | Navoj (Y)          |
| Hrvatski    | VESA MJERE ZIDNOG DRŽAČA                      | Veličine uzorka otvora (mm)                     | Veličine vijka       | Dužina (X)      | Navoji (Y)         |
| Bosanski    | DIMENZIJE VESA ZIDNOG NOSAČA                  | Dimenzije šablona za bušenje                    | Dimenzije vijaka     | Dužina (X)      | Navoj (Y)          |
| Български   | РАЗМЕРИ ЗА КОМПЛЕКТ ЗА МОНТАЖ НА СТЕНА VESA   | Размери на отвора (mm)                          | Размер на болта      | Дължинаt (X)    | Резба (Ү)          |
| Lietuvių    | VESA TVIRTINIMO PRIE SIENOS MATAVIMAI         | Angos šablono dydis (mm)                        | Varžtų dydis         | Ilgis (X)       | Sriegis (Y)        |
| Latviešu    | VESA SIENAS STIPRINĀJUMA IZMĒRI               | Caurumu šablona izmērs (mm)                     | Skrūvju izmēri       | Garums (X)      | Vîtne (Y)          |
| Eesti       | VESA SEINALE KINNITAMISE MÕÕDUD               | Kruvi suuruse mõõt (mm)                         | Kruvi suurus         | Kõrgus(x)       | Keere (Y)          |
| Shqip       | PËRMASAT E NJËSISË SË MONTIMIT NË MUR VESA    | Madhësitë modele të vrimave (mm)                | Madhësitë e vidhave  | Gjatësia (X)    | Filetimi (Y)       |
| عريي        | مقاييس VESA للتثبيت على الجدار                | أحجام الثقوب (مم)                               | أحجام البراغي        | الطول (X)       | السن (Y)           |
| עברית       | מידות מתקן התלייה על הקיר מסוג VESA           | גודל תבניות החורים (מ"מ)                        | גודל הברגים          | (X) אורך        | תבריג (Y)          |
| فارسى       | اندازه گیری اتصال دیواری VESA                 | اندازھ ھای الگوی سوراخ (میلی متر)               | اندازھ ھای پیچ       | طول (X)         | رشته (Y)           |

# CE

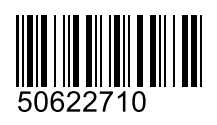